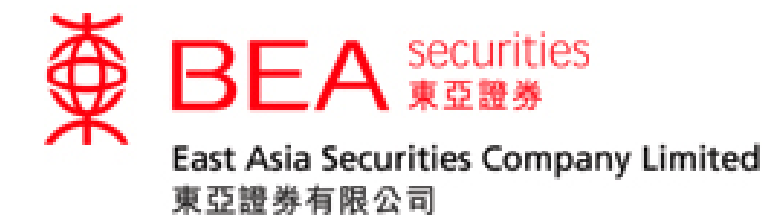

# Cybertrading – Internet Service User Guide

www.easecurities.com.hk

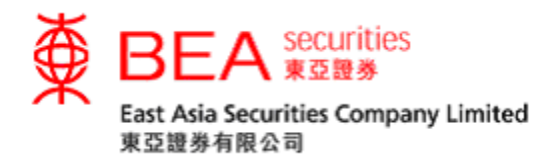

| 1. Introduction2                          |
|-------------------------------------------|
| 2. System Requirements2                   |
| 3. Reminder2                              |
| 4. Logging In                             |
| 5. Online Dealing Platform6               |
| 6. Stock Information7                     |
| 7. Latest News                            |
| 8. Calendar10                             |
| 9. Placing Orders                         |
| 10. Fee Calculator                        |
| 11. Amount Available For Investment16     |
| 12. Mailbox                               |
| 13. Account Information                   |
| 13.1. Changing Personal Information19     |
| 13.2. Changing Your Password20            |
| 13.3. Two-factor Authentication22         |
| 14.1 Applying for the e-Statement Service |
| 14.2 Terminating e-Statements             |
| 15. Portfolio                             |
| 16. Order History                         |
| 17. Order Management                      |
| 18. Price Alerts                          |
| 19. eIPOs                                 |
| 20. Corporate Actions                     |
| 21. Contact Us40                          |
| 22. Logging Out                           |

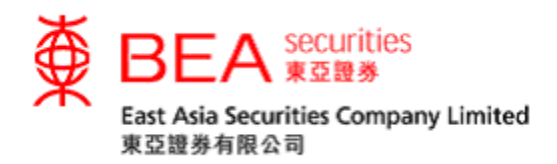

## 1. Introduction

This user guide highlights key features and functions of the Cybertrading platform, one of the major order-placing channels provided by East Asia Securities Company Limited.

## 2. System Requirements

We suggest that your personal computer should meet the following requirements to allow you to use our internet trading system effectively:

- 2.1. Hardware requirements
  - Pentium-grade or compatible level of personal computer
  - 2 GB RAM memory
  - Internet access

#### 2.2. Software requirements

- Operating System: Windows 7 or above
- Browser: Internet Explorer version 8 or above
- Acrobat Reader for viewing PDF documents

## 3. Reminder

In order to prevent unauthorised access to your trading account, you must keep your Account Number and PIN strictly confidential. Please ensure that you log out properly after use.

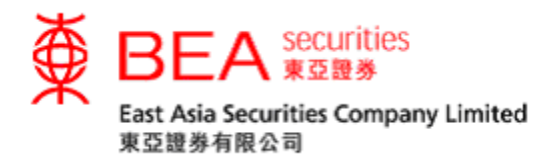

- 4. Logging In
- 4.1. Go to our website www.easecurities.com.hk (figure 4.1.1).

| 使 BEA S<br>East Asia Securit<br>東亞證券有限公司 | ecurities<br>豆 證 券<br>ies Company L<br>) | imited        |          | Eas           | t Asia                  | Secu<br>HSI 21   | rities<br>19/09/201 | 4 11:38       |
|------------------------------------------|------------------------------------------|---------------|----------|---------------|-------------------------|------------------|---------------------|---------------|
| Home Research                            | A+H Info IF                              | O About Us    | FAQs     | Contact Us    | Maintenance<br>schedule | Form<br>Download | Site map            | 簡体 繁體         |
| Stock Code                               | O Qu                                     | ote 🔵 Chart 🔵 | Compar   | ny Profile Go |                         |                  | Online Tu           | torial 🚗 🗘    |
| warrant / CBBC                           | 2, Equ                                   | uity:         | -In      | Idex-         |                         | Go More          |                     |               |
|                                          | Top 10                                   | Gainers Top 1 | 0 Losers | s Top 10 Turn | over Top 10             | Volume 🛛 💿 🤅     | Stock 🔘 Warra       | int  CBBC     |
| Online Dealir                            | ng Symbo                                 | I Name        |          |               | Price C                 | Change           | %Change             | Volume        |
|                                          | 03119                                    | ETFS PLATINU  | JM       | 1,08          | + 1.000                 | 29.000           | +2.757%             | 64.00         |
| Click Here                               | 02840                                    | SPDR GOLD T   | RUST     | 96            | 3.000 +                 | 25.500           | +2.720%             | 14.91K        |
|                                          | 02830                                    | ETFS GOLD     |          | 99            | 3.500 +                 | 22.500           | +2.317%             | 0.00          |
| Click here to enjoy                      | 02848                                    | X DBMSCIKOF   | REA      | 41            | 9.000 +                 | 19.000           | +4.750%             | 1.04K         |
| from AAStocks.com                        | 03015                                    | X DBCNXNIFT   | Y        | 78            | 3.000 +                 | 13.500           | +1.754%             | 0.00          |
| • HSI                                    | 03092                                    | X DBMSCITHA   | I        | 16            | 0.500                   | +7.800           | +5.108%             | 0.00          |
| AASTOCKS Convright (c)                   | 03117                                    | ETFS SILVER   |          | 15            | 5.500                   | +7.000           | +4.714%             | 2.56K         |
| HSI                                      | 03007                                    | X DBFXIC25    |          | 20            | 4.800                   | +7.000           | +3.539%             | 0.00          |
| 24                                       | <sup>1302</sup> 00700                    | TENCENT       |          | 31            | 0.800                   | +6.400           | +2.102%             | 3.14M         |
|                                          | 02833                                    | HS HSI ETF    |          | 21            | 6.600                   | +5.600           | +2.654%             | 17.00K        |
| 24                                       | 1252                                     |               |          |               |                         | La               | st Lindate: 11/0    | 17/2013 16:20 |

Figure 4.1.1

4.2. Click the "ONLINE DEALING" button (figure 4.2.1) to access the login page.

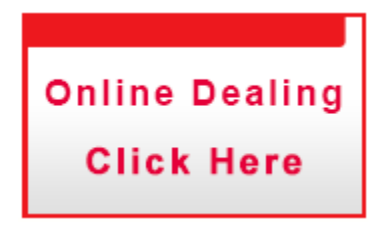

Figure 4.2.1

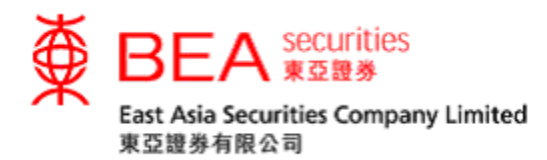

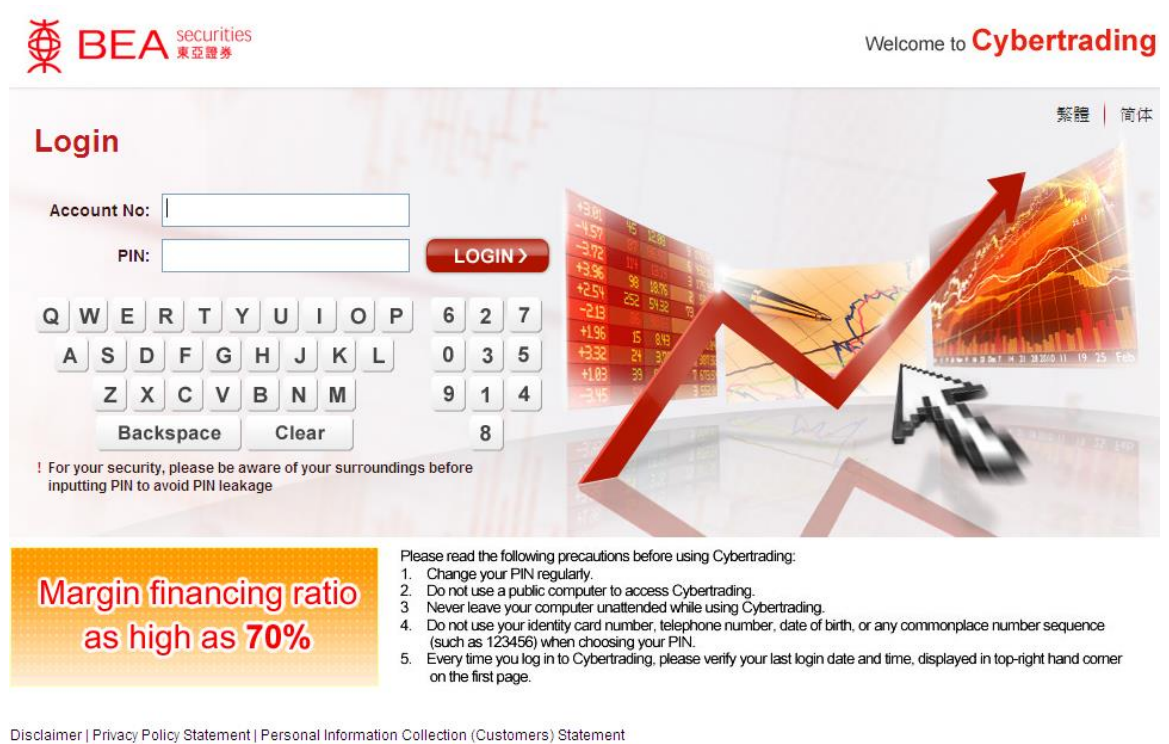

This site is best viewed at 1024 x 768 screen resolution with Internet Explorer 7.0 or above. East Asia Securities Company Limited Copyright Reserved

## Figure 4.2.2

4.3. Enter your 10-digit account number in the field of "Account No." (not including hyphens) then enter your the PIN (i.e. 8-12 alphanumeric characters) using the virtual keypad. Click "LOG IN" (figure 4.3.1) to access the Cybertrading platform.

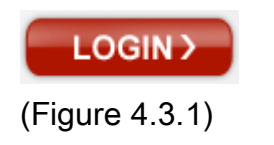

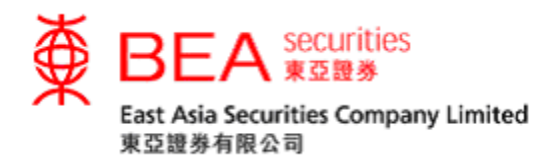

- 4.4. You should change your PIN after you log in for the first time (figure 4.4.1).
  - i. Enter the initial PIN you received by email in "Current PIN".
  - ii. Enter your new PIN in "**New PIN**" (must be 8-12 characters long, and consist of both letters and numbers).
  - iii. Enter the new PIN again in "New PIN (Confirm)" to confirm, and click "Submit".
  - iv. A message will be displayed saying 'Password is changed successfully' (figure 4.4.2).

| Change Password                                           |        |       |        |
|-----------------------------------------------------------|--------|-------|--------|
| Account No :                                              |        |       |        |
| Current PIN :                                             |        |       |        |
| New PIN :                                                 |        |       |        |
| New PIN (Confirm) :                                       |        |       |        |
| Remark: Password should be 8-12 digit with alphabet and n | umerio | chara | acters |
|                                                           |        |       |        |
| QWERTYUIOP                                                | 2      | 1     | 8      |
| ASDFGHJKL                                                 | 3      | 0     | 7      |
| ZXCVBNM                                                   | 6      | 4     | 5      |
| Backspace Clear                                           |        | 9     |        |
| Submit                                                    |        |       |        |

Figure 4.4.1

| Change Password |                                  |  |
|-----------------|----------------------------------|--|
|                 | Password is changed successfully |  |
|                 | ОК                               |  |

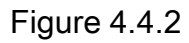

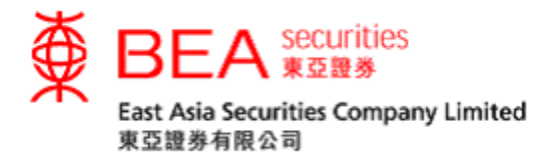

5. Online Dealing Platform

You can also trade stocks and use other functions through the Cybertrading platform (figure 5.1).

|                                                 |                                   |                                      |                                  | L<br>Securities                | ENG(繁)简<br>.ast Log in:16/07/2014 08:69:30<br>Account Number:<br>Logout |
|-------------------------------------------------|-----------------------------------|--------------------------------------|----------------------------------|--------------------------------|-------------------------------------------------------------------------|
| Home Account e-Statement                        | Portfolio Order H                 | listory Order Ma                     | nagement Pric                    | e Alert   elPO   (             | Corporate Action                                                        |
| HongKong MAMK                                   | Stock Information                 | Latest News Caler                    | idar SHSC SZS                    | c                              |                                                                         |
| Order Placement                                 | Share Chart Con<br>Price Chart Pr | npany Profit Balar<br>ofile Loss She | ice Financial C<br>et Ratios Inf | orporate<br>ormation Cash Flow | BUY SELL                                                                |
| Stock Code:                                     | Stock Code: 000                   | 23 Search BAN                        | K OF E ASIA 0002                 | 3.HK<br>Real Time              | 2017-05-29 06:36:00 Indices Quote Meter                                 |
|                                                 | HSI:25,683.74(+44.47              | ) Turnover :39.60B                   | HSCEI:10,606.23                  | (+26.56) Indices De            | layed 15 mins                                                           |
| Price:                                          | Last                              | Chg                                  | High                             | Low                            | 1 day (5 mins) AASTOCKS.com<br>29.250                                   |
| Qty:                                            | 29 200                            | - 0.100                              | Open                             | Prev Close                     |                                                                         |
| Order Type: Session Order*                      | ] 23.200                          | Chg(%)                               | 29.200                           | 29.100                         |                                                                         |
| Order Validity: Day order                       | ]                                 |                                      | Volume<br>13.80K                 | Turnover<br>402.96K            |                                                                         |
| Exchange: HKEx 🗸                                | Bid price 44%                     | Ask price 56%                        | Lot Size                         | Spread                         | AASTOCKS                                                                |
| ? 🖬 Clear Buy Sell                              | 15K(3) <u>29.150</u>              | 29.200 19.2K(1)                      | 200<br>P/E Ratio                 | 0.050/0.050<br>Viold           | 29.050                                                                  |
| *Order will be processed in the nearest trading | 21.6K(2) 29.100                   | 29.250 5K(1)                         | 10.7353                          | 3.6301%                        | Volume AASTOCKS.com                                                     |
| 363301.                                         | 1.2K(2) 29.050<br>21.2K(5) 29.000 | 29.300 10K(1)                        | Dividend Payout                  | EPS                            | 8.63K                                                                   |
| Amount Available For Investment                 | 2K(2) 28.950                      | 29.400 0(0)                          | 38.971%<br>Market Cap            | 2.720<br>NAV                   | 4.31K                                                                   |
|                                                 |                                   |                                      | 66.85B                           | 25.664                         | 09:30 12:00 16:00                                                       |
| Mailbox                                         | Last Update : 2015-03-1           | 7 09:19:59                           | 🔬 Information provide            | d by AASTOCKS Disclaimer       | Earnings Summary                                                        |
|                                                 | More Info                         |                                      |                                  |                                | Annual Results 2014/12                                                  |
|                                                 | 1 Month Range                     | 2 Month Range                        | 3 Month Range                    | 52Week Range                   | Net Profit (Mn) 6,661                                                   |
|                                                 | 20 100 - 21 050                   | 20 100 - 21 050                      | 70 100 - 37 700                  | 76 500 - 35 000                | NAV (HKD) N/A                                                           |

Disclaimer | Privacy Policy Statement | Personal Information Collection (Customers) Statement | Contact Us

This site is best viewed at 1024 x 768 screen resolution with Internet Explorer 7.0 or above.

East Asia Securities Company Limited 東亞證券有限公司 © Copyright 2014 All rights reserved.

## Figure 5.1

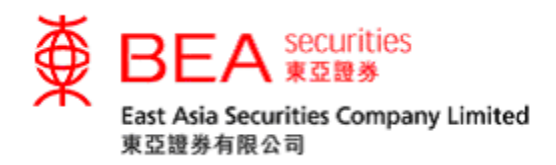

#### 6. Stock Information

The "Stock Information" function gives you access to real-time quotes ("RTQ"). You can either subscribe to the <u>Streaming</u> RTQ service (figure 6.1) or <u>SnapShot</u> RTQ service (figures 6.2 and 6.3). For details, please refer to "Streaming Realtime Quote Service User Guide", "SnapShot User Guide", or "SHSC & SZSC SnapShot User Guide" in the "Online Tutorial" of our website.

| HSI 22725.     | .11 106.44     | (+0.47%)    | Turn     | 36.73B    | C   | El 10768.03†              | 45.73 (+(       | 0.43%) Informa<br>AASTO | tion Provided b<br>CKS-Disclaime | Y 🛃              |
|----------------|----------------|-------------|----------|-----------|-----|---------------------------|-----------------|-------------------------|----------------------------------|------------------|
| Day High       | 30.800         | BID         |          | ASK       |     | BANK                      | OF E ASIA       |                         | 00023                            |                  |
| Day Low        | 30.400         | 30.700      | )        | 30.750    |     | BID Que                   | ue              | ASK O                   | ueue 🖏                           |                  |
| Open           | 30.550         | 1.4k        | < (4)    | 10.4K (1  | 2)  | 3539803880                | 0388118         | 738954683               | 3454 9434                        |                  |
| Prev Close     | 30.600         | 30.6k       | < (7)    | 12.6K (1  | 2)  | 80384977                  | 4 2074          | 408590283               | 3454 0909                        |                  |
| Nominal        | 30.700 🛛       | 41.8k       | (4)      | 18K (     | (8) | 2076 2 01                 | 197 5           | 4096 11 0               | 000 4077                         | 0                |
| Change \$      | +0.100         | 12.8k       | (3)      | 24K (     | (7) | 2076 -2 01                | 27 -0           | 4006 +1 3               | 00204977                         | <b>TOP</b><br>20 |
| Change %       | +0.33%         | 48.4K       | (10)     | 28.2K (   | (8) | 2076804685                | 577 0690        | 317690539               | 90644085                         | EE               |
| Volume         | 457.21K        | Тга         | insactio | n Loa     | \$  | -1 8036.08                | 808 5517        | 408590594               | 1086 <mark>+3</mark>             | ~                |
| Turnover       | 14.024M        | 15:35       | 1000     | 30.700    | В   | 8027 4988 23              | 3164977         | 90535218                | +2 9006                          |                  |
| Avg Price      | 30.6738        | 15:33       | 400      | 30 700    | в   | 0020 4070 00              | 1670069         | 1006 1700 1             | 700 0062                         | AH               |
| IEP / IEV      |                | 15:00       | 400      | 20.700    | 5   | 0030497990                | 107 9003        | 400017991               | 17999003                         | 繁                |
| Lot Size       | 200            | 10.33       | 400      | 30.700    |     | 0127 -3 85                | 5789063         | 258990638               | 31769421                         |                  |
| Spread         | 0.050 / 0.050  | 15:33       | 200      | 30.750    | Α   | 1529 <mark>4977</mark> 49 | 979 -6          | 2074 9057 9             | 90637127                         |                  |
| 52wk High      | 32.7           | 15:33       | 7200     | 30.750    | в   | 8735 2074 64              | 125 8577        | 119790640               | 19084979                         |                  |
| 52wk Low       | 24.95          |             | Link     |           |     |                           |                 |                         |                                  |                  |
| P/E Ratio      | 11.287         | 19458 1959  | 98 196   | 614 20513 |     | w                         | ww.aast         | ocks.com                |                                  |                  |
| Yield          | 3.453%         | 21163 2329  | 98 236   | 600 86023 |     |                           | 1.020           | M8(40)                  | 24.4.25                          |                  |
| Dividend       | 1.06           |             |          |           |     | volatility(%)             | 1.029<br>20 /12 | MA(10)<br>MA(20)        | 31.125                           |                  |
| EPS            | 2.72           |             |          |           |     | K/D(14)                   | 28.571          | MA(50)                  | 30.845                           |                  |
| Shares Issued  |                |             |          |           |     | K/D(20)                   | 28.571          | MA(100)                 | 31.044                           |                  |
| Market Capital | 69,435M        |             |          |           |     | RSI(10)                   | 41.383          | MA(250)                 | 29.288                           |                  |
| Currency       | HKD            |             |          |           |     | RSI(14)                   | 44.711          | MACD(8,17)              | -0.103                           |                  |
| Í              |                |             |          |           |     | RSI(20)                   | 46.811          | MACD(12,25)             | 0.001                            |                  |
| > 11-30 17:03  | OPTN NEWS- NEW | OPTION SERI | ES (SEHK | 1         | _   |                           |                 | ~                       | 15:36:54                         | -                |

Figure 6.1: Streaming Real-time Quote Service

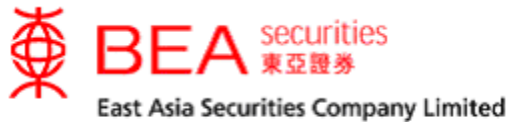

| Stock Info                                                                                                    | rmation                                                                                                    | Latest Ne                                                                                                    | ews Caleli                                                                                                    | iuai SHSC                                                                                                    |                                                                                                    |                                                                                                    |                                                                                                    |                                                                                                    |
|----------------------------------------------------------------------------------------------------|----------------------------------------------------------------------------------------------------|----------------------------------------------------------------------------------------------------|----------------------------------------------------------------------------------------------------|----------------------------------------------------------------------------------------------------|----------------------------------------------------------------------------------------------------|----------------------------------------------------------------------------------------------------|----------------------------------------------------------------------------------------------------|----------------------------------------------------------------------------------------------------|
| <mark>Share</mark> Cha<br>Price Cha                                                                                                    | art Comp<br>Prot                                                                                                    | oany Pr<br>île Lo                                                                                                    | ofit Balan<br>Iss Shee                                                                                                | ce Financia<br>et Ratios                                                                                                    | al Corpo<br>Inform                                                                                                    | orate<br>ation Cash Flov                                                                                                    | BUY                                                                                                    | SELL                                                                                                    |
| tock Cod                                                                                                    | e: 0002                                                                                                    | 3 Sea                                                                                                    | arch BAN                                                                                                    | K OF E ASI                                                                                                    | A 00023.H                                                                                                    | IK                                                                                                    | 2017-05                                                                                                    | i-29 06:36:0                                                                                                    |
| SI-25 683 1                                                                                                    | 74(+44 47)                                                                                                    | Turno                                                                                                    | ver :39.60B                                                                                                    | HSCEI:10                                                                                                    | 606 23(+2)                                                                                                    | Real Tim                                                                                                    | e Indices Qu                                                                                                    | lote Meter                                                                                                    |
| ast                                                                                                    | (                                                                                                    | Cha                                                                                                    | VCI .55.00D                                                                                                    | High                                                                                                    | ,000.23(12)<br>L                                                                                                    | ow                                                                                                    | 1 day (5 mins)                                                                                                    | AASTOCKS.co                                                                                                    |
|                                                                                                    |                                                                                                    | 1                                                                                                    | 0.050                                                                                                    | 29.40                                                                                                    | 00                                                                                                    | 29.150                                                                                                    |                                                                                                    | 20.25                                                                                                    |
| 29.1                                                                                                    | 150 🖸                                                                                                    | Cha(%)                                                                                                    |                                                                                                    | Open                                                                                                    | P                                                                                                    | rev Close                                                                                                    |                                                                                                    | 20.00                                                                                                    |
|                                                                                                    |                                                                                                    | 1                                                                                                    | 0.172%                                                                                                    | Volume                                                                                                    | т т                                                                                                    | 29.100                                                                                                    |                                                                                                    |                                                                                                    |
|                                                                                                    |                                                                                                    |                                                                                                    |                                                                                                    | 251.7                                                                                                    | 4K                                                                                                    | 7.36M                                                                                                    | AASTO                                                                                                    | 29.20                                                                                                    |
| lid price                                                                                                    | 15%                                                                                                    | Ask prie                                                                                                    | ce 85%                                                                                                    | Lot Size                                                                                                    | s                                                                                                    | pread                                                                                                    |                                                                                                    |                                                                                                    |
| 4K(19)                                                                                                    | <u>29.150</u>                                                                                                    | <u>29.200</u>                                                                                                    | 78.2K(41)                                                                                                    | 200<br>B/E Rotio                                                                                                    | <b>)</b>                                                                                                    | 0.050/0.050                                                                                                    |                                                                                                    | 29.05                                                                                                    |
| 7.6K(14)                                                                                                    | <u>29.100</u>                                                                                                    | <u>29.250</u>                                                                                                    | 16.6K(12)                                                                                                    | 10.71                                                                                                    | 69                                                                                                    | 3.6364%                                                                                                    | Volume 💻                                                                                                    | AASTOCKS.co                                                                                                    |
| .4K(6)                                                                                                    | <u>29.050</u>                                                                                                    | <u>29.300</u>                                                                                                    | 19.6K(8)                                                                                                    | Dividend Pa                                                                                                    | yout E                                                                                                    | PS                                                                                                    |                                                                                                    | 28                                                                                                    |
| 5.2K(21)                                                                                                    | <u>29.000</u>                                                                                                    | <u>29.350</u>                                                                                                    | 7.6K(2)                                                                                                    | 38.97                                                                                                    | 1%                                                                                                    | 2.720                                                                                                    |                                                                                                    | 144                                                                                                    |
| .6K(5)                                                                                                    | <u>28.950</u>                                                                                                    | <u>29.400</u>                                                                                                    | 10.4K(4)                                                                                                    | Market Cap                                                                                                    | 1 <b>B</b>                                                                                                    | 25.664                                                                                                    | 09:30 12:00                                                                                                    | 16:00                                                                                                    |
|                                                                                                    | 2045.02.47                                                                                                    | 40,05,05                                                                                                    |                                                                                                    |                                                                                                    |                                                                                                    |                                                                                                    | Earnings 9                                                                                                    | Summarv                                                                                                    |
| ast update :                                                                                                    | 2015-03-17                                                                                                    | 10:25:25                                                                                                    |                                                                                                    |                                                                                                    | in provided by                                                                                                    | AASTUUKS <u>Disclaim</u>                                                                                                    | er                                                                                                    |                                                                                                    |
|                                                                                                    |                                                                                                    |                                                                                                    |                                                                                                    |                                                                                                    |                                                                                                    |                                                                                                    | Annual Rest                                                                                                    | IIIS 2014/14                                                                                                    |
| lore Info                                                                                                    | 0                                                                                                    |                                                                                                    |                                                                                                    |                                                                                                    |                                                                                                    |                                                                                                    | Net Des 61.04                                                                                                    |                                                                                                    |
| More Info<br>Month Rar<br>100-31<br>igure<br>hare Cha                                                                                                    | •<br>•<br>•<br>•<br>•<br>•<br>•<br>•<br>•<br>•<br>•<br>•<br>•<br>•                                                                                                    | 2 Month R<br>29 100 - 3<br>Snap                                                                                                    | ange<br>1 050<br><u>Shot</u> R                                                                                        | 3 Month Range<br>29 100 - 32 70<br>eal-time                                                                                                    | e 52<br>n 26<br>e Quot                                                                                                    | Week Range<br>500 - 35 000<br>e Service                                                                                                    | Net Profit (Mr<br>NAV (HKD)                                                                                                    | n) 6,66'<br>N#                                                                                                    |
| More Info<br>Month Rar<br>100 - 31<br>igure<br>hare Cha<br>tock Cod                                                                                                    | •<br>nge<br>050<br>6.2:<br>art<br>•: 6006                                                                                                    | 2 Month R<br>20 100 - 3<br>Snap                                                                                                    | ange<br>1 050<br>Shot R<br>arch She                                                                                   | 3 Month Rangu<br>29 100 - 32 70<br>eal-time<br>nqi 600613.                                                                                                    | e 52<br>n 96<br>e Quot<br>sh                                                                                                    | Week Range                                                                                                    | Net Profit (Mr<br>NAV (HKD)<br>BUY<br>2017                                                                                                    | n) 6,66<br>N/<br>SELL<br>-05-26 08:4                                                                                                    |
| More Info<br>Month Rar<br>100-31<br>igure<br>hare Cha<br>tock Cod<br>SI:25,683.                                                                                         | o<br>nge<br>6.2:<br>art<br>e: 6006<br>74(+44.47)                                                                                                    | 2 Month R<br>29 100 - 3<br>Snap<br>13 Sea                                                                                                    | ange<br>1 050<br>Shot R<br>arch She<br>over :39.608                                                                   | 3 Month Rangu<br>29 100 - 32 70<br>eal-time<br>nqi 600613.<br>HSCEI:1                                                                                                    | e 52<br>P 26<br>e Quot<br>SH<br>0,606.23(+                                                                                                    | Week Range<br>500 - 35 000<br>Real T<br>26.56) Indices                                                                                                    | Net Profit (Mr<br>NAV (HKD)<br>BUY<br>2017-<br>ime Indices<br>Delayed 15 mins                                                                                | n) 6,66 <sup>4</sup><br>N/#<br>SELL<br>-05-26 08:4<br>Quote Mete                                                                                                    |
| More Info<br>Month Rar<br>100-31<br>igure<br>chare Cha<br>tock Code<br>SI:25,683.<br>ast                                                                                | ο<br>nge<br>6.2:<br>art<br>e: 6006<br>74(+44.47)                                                                                                    | 2 Month R<br>20 100 - 3<br>Snaps<br>13 Sea<br>13 Sea<br>Chg                                                                                                    | ange<br>1 asn<br>Shot R<br>arch She                                                                                   | 3 Month Rangu<br>29 100 - 33 70<br>eal-time<br>nqi 600613.<br>HSCEI:1<br>High                                                                                                    | e 52<br>n 26<br>e Quot<br>sH<br>0,606.23(+                                                                                                    | Week Range<br>500 - 35 000<br>CE Service<br>Real T<br>26.56) Indices<br>Low                                                                                                    | Net Profit (Mr<br>NAV (HKD)<br>BUY<br>2017<br>ime Indices<br>Delayed 15 mins<br>1 day (5 mins                                                                | n) 6,66<br>N//<br>SELL<br>-05-26 08:4<br>Quote Mete<br>:<br>:) AASTOCK                                                                                                    |
| More Info<br>Month Rar<br>100-31<br>igure<br>chare Cha<br>tock Cod<br>SI:25,683.<br>ast                                                                                 | ο<br>α σ σ σ<br>6.2:<br>art<br>e: 6006<br>74(+44.47)                                                                                                    | 2 Month R<br>29 100 - 3<br>Snap\$<br>13 Sea<br>13 Cea                                                                                                    | ange<br>1 asn<br>Shot R<br>arch She<br>over :39.608                                                                   | 3 Month Range<br>29 100 - 32 70<br>eal-time<br>ngi 600613.<br>HSCEI:1<br>High<br>23.1                                                                                                    | e 52<br>26 Quot<br>SH<br>0,606.23(+                                                                                                    | Week Range<br>500 - 35 000<br>CE Service<br>Real T<br>26.56) Indices<br>Low<br>22.710                                                                                                    | Net Profit (Mr<br>NAV (HKD)<br>BUY<br>2017-<br>ime Indices<br>Delayed 15 mins                                                                                | n) 6,66<br>N/4<br>SELL<br>05-26 08:4<br>Quote Meter<br>) AASTOCK                                                                                                    |
| Month Rar<br>a 100-31<br>igure<br>chare<br>tock Cod<br>ISI:25,683.<br>ast<br>222.8                                                                                      | o<br>nge<br>acn<br>6.2:<br>art<br>e: 6006<br>74(+44.47)<br>860                                                                                                    | 2 Month R<br>29 100 - 3<br>Snaps<br>13 Sea<br>) Turn<br>Chg<br>Chg(%)                                                                                                    | ange<br>1 950<br>Shot R<br>arch She<br>over :39.60B                                                                   | 3 Month Range<br>29 100 - 32 70<br>eal-time<br>nqi 600613.<br>HSCE:1<br>High<br>23.1<br>Open<br>23 0                                                                                                    | e 52<br>p 26<br>26<br>26<br>26<br>26<br>26<br>26<br>26<br>26<br>26                                                                                                    | Week Range<br>500 - 35 000<br>Real T<br>26.56) Indices<br>Low<br>22.710<br>Prev Close<br>23 130                                                                                                    | Net Profit (Mr<br>NAV (HKD)<br>BUY<br>2017-<br>ime Indices<br>Delayed 15 mins<br>1 day (5 mins                                                               | n) 6,66"<br>N/4<br>SELL<br>-05-26 08:4<br>Quote Mete<br>:<br>:<br>: AASTOCK:                                                                                                    |
| More Info<br>Month Rar<br>100-31<br>igure<br>chare Cha<br>tock Cod<br>SI:25,683.<br>ast<br>222.8                                                                        | ο<br>nge<br>α cn<br>6.2:<br>e: 6006 <sup>o</sup><br>74(+44.47)<br><b>360</b>                                                                                                    | 2 Month R<br>29 100 - 3<br>SnapS<br>13 Sea<br>13 Chg<br>Chg(%)                                                                                                    | ange<br>1 050<br>Shot R<br>arch She<br>over :39.608<br>2 0.270                                                        | 3 Month Rangu<br>29 100 - 33 70<br>eal-time<br>nqi 600613.<br>HSCEI:1<br>High<br>23.1<br>Open<br>23.0<br>Volume                                                                                                    | e 52<br>a Quot<br>SH<br>100<br>0,606,23(+<br>100                                                                                                    | Week Range<br>500 - 35 000<br>CE Service<br>Real T<br>26.56) Indices<br>Low<br>22.710<br>Prev Close<br>23.130<br>Turnover                                                                                            | Net Profit (Mr<br>NAV (HKD)<br>BUY<br>2017<br>ime Indices<br>Delayed 15 mins<br>1 day (5 mins                                                                | n) 6,66<br>N/4<br>SELL<br>-05-26 08:4<br>Quote Meter<br>:) AASTOCK:<br>-23                                                                                                    |
| Morte Info<br>Month Rar<br>100-31<br>igure<br>chare Cha<br>tock Codd<br>SI:25,683<br>ast<br>222.8                                                                       | ο<br>nge<br>α.c.n<br>6.2:<br>art<br>e: 6006<br>74(+44.47)<br>860                                                                                                    | 2 Month R<br>29 100 - 3<br>Snap\$<br>13 Sea<br>13 Cea<br>Chg<br>(%)                                                                                                    | ange<br>1 050<br>Shot R<br>arch She<br>over :39.608<br>2 0.270<br>1.167%                                              | 3 Month Rangu<br>29 100 - 32 70<br>eal-time<br>ngi 600613.<br>HSCEI:1<br>High<br>23.1<br>Open<br>23.0<br>Volume<br>741.                                                                                                    | e 52<br>26 Quot<br>SH<br>0,606.23(+<br>100<br>260                                                                                                    | Week Range<br>500 - 35 000<br>Real T<br>26.56) Indices<br>Low<br>22.710<br>Prev Close<br>23.130<br>Turnover<br>16.97M                                                                                                | Net Profit (Mr<br>NAV (HKD)<br>BUY<br>2017<br>ime Indices<br>1 day (5 mins                                                                                   | n) 6,66<br>N/4<br>SELL<br>05-26 08:4<br>Quote Meter<br>() AASTOCK<br>23<br>22                                                                                                    |
| Morte Info<br>Month Rar<br>100-31<br>igure<br>chare Cha<br>tock Code<br>SI:25,683<br>ast<br>222.8<br>Bid price                                                          | o<br>nge<br>acn<br>6.2:<br>art<br>e: 6006<br>74(+44.47)<br>860                                                                                                    | 2 Month R<br>29 100 - 3<br>Snaps<br>13 Sea<br>13 Sea<br>14 Sea<br>15 Chg<br>Chg<br>Chg<br>(%)<br>Ask pri                                                                                                    | ange<br><u>1 950</u><br><u>Shot</u> R<br>arch She<br>over :39.60B<br>2 0.270<br>1.167%<br>ce 19%                      | 3 Month Range<br>29 100 - 32 70<br>eal-time<br>nqi 600613.<br>High<br>23.1<br>Open<br>23.0<br>Volume<br>741.<br>Lot Size                                                                                                    | e 52<br>p 26<br>26<br>26<br>26<br>26<br>26<br>26<br>26<br>26<br>26                                                                                                    | Week Range<br>500 - 35 000<br>Real T<br>26.56) Indices<br>Low<br>22.710<br>Prev Close<br>23.130<br>Turnover<br>16.97M<br>Spread                                                                                      | Net Profit (Mr<br>NAV (HKD)<br>2017-<br>ime Indices<br>Delayed 15 mins<br>1 day (5 mins                                                                      | n) 6,66<br>N/4<br>SELL<br>-05-26 08:4<br>Quote Mete<br>:<br>:<br>:<br>:<br>:<br>:<br>:<br>:<br>:<br>:<br>:<br>:<br>:<br>:<br>:<br>:<br>:<br>:                                                                                                    |
| Morte Info<br>Month Rar<br>a 100- 31<br>igure<br>hare Cha<br>tock Cod<br>SI:25,683.<br>ast<br>22.8<br>Bid price<br>2.8K                                                 | e 6006 <sup>4</sup><br>74(+44.47)<br>860<br>81%<br>22.800                                                                                                    | 2 Month R<br>29 100 - 3<br>Snaps<br>13 Sea<br>13 Sea<br>14 Sea<br>15 Chg<br>15 Chg<br>16 Chg<br>16 Chg<br>17 Chg<br>18 Chg<br>19 Chg<br>19 Chg<br>19 Chg<br>10 Chg<br>10 | ange<br><u>Shot</u> R<br>arch She<br>over :39.60B<br>: 0.270<br>1.167%<br>ce 19%<br>3K                                | 3 Month Rangu<br>29 100 - 33 70<br>eal-time<br>nqi 600613.<br>HSCEI:1<br>High<br>23.0<br>Open<br>23.0<br>Volume<br>741.<br>Lot Size<br>10                                                                                   | e 52<br>n 26<br>e Quot<br>SH<br>00,606.23(+<br>1000<br>0600<br>600K                                                                                                    | Week Range<br>500 - 35 000<br>CE Service<br>Real T<br>26.56) Indices<br>Low<br>22.710<br>Prev Close<br>23.130<br>Turnover<br>16.97M<br>Spread<br>0.010/0.010                                                         | Net Profit (Mr<br>NAV (HKD)<br>2017<br>ime Indices<br>Delayed 15 mins<br>1 day (5 mins                                                                       | n) 6,66<br>N/4<br>SELL<br>-05-26 08:4<br>Quote Meter<br>:) AASTOCK:<br>23<br>OCKS 22                                                                                                    |
| More Info<br>Month Rar<br>100-31<br>igure<br>hare Cha<br>tock Cod<br>SI:25,683<br>ast<br>222.8<br>bid price<br>2.8K<br>00                                               | o<br>nge<br>αcn<br>6.2:<br>art<br>e: 6006<br>74(+44.47)<br>860<br>881%<br>22.800<br>22.780                                                                                                    | 2 Month R<br>29 100 - 3<br>Snaps<br>13 Sea<br>13 Cea<br>Chg (%)<br>Chg (%)<br>Chg (%)<br>22.830<br>22.950                                                                                                    | ange<br>1 a50<br>Shot R<br>arch She<br>over :39.608<br>2 0.270<br>1.167%<br>ce 19%<br>3K<br>1.3K                      | 3 Month Rang<br>29 100 - 33 70<br>eal-time<br>nqi 600613.<br>High<br>23.10<br>P/E Ratio<br>78.8                                                                                                    | e 52<br>0 26<br>e Quot<br>SH<br>0,606.23(+<br>1000<br>600K<br>00<br>276                                                                                                    | Week Range<br>E Service<br>Real T<br>26.56) Indices<br>Low<br>22.710<br>Prev Close<br>23.130<br>Turnover<br>16.97M<br>Spread<br>0.010/0.010<br>Limit Up<br>25.440                                                    | Net Profit (Mr<br>NAV (HKD)<br>2017<br>ime Indices<br>Delayed 15 mins<br>1 day (5 mins<br>1 day (5 mins<br>Volume =                                          | n) 6,66<br>N/4<br>SELL<br>05-26 08:4<br>Quote Meter<br>) AASTOCK<br>23<br>24<br>24<br>24<br>24<br>24<br>24<br>24<br>24<br>24<br>24<br>24<br>24<br>24                                                                                                    |
| Monte Info<br>Month Rar<br>100-31<br>igure<br>tock Code<br>SI:25,683<br>ast<br>222.8<br>Sid price<br>2.8K<br>00<br>1.396K                                               | •       •       •       •       •       •       •       •       •       •       •       •       •       •       •       •       •       •       •       •       •       •       •       •       •       •       •       •       •       •       •       •       •       •       •       •       •       •       •       •       •       •       •       •       •       •       •       •       •       •       •       •       •       •       •       •       •       •       •       •       •       •       •       •       •       •       •       • <t< td=""><td>2 Month R<br/>29 100 - 3<br/>Snaps<br/>13 Sea<br/>) Turno<br/>Chg<br/>(%)<br/>Chg(%)<br/>22.830<br/>22.950<br/>22.990</td><td>ange<br/>1 050<br/>Shot R<br/>arch She<br/>over :39.60B<br/>0.270<br/>1.167%<br/>ce 19%<br/>3K<br/>1.3K<br/>7K</td><td>3 Month Rangu<br/>29 100 - 32 70<br/>eal-time<br/>nqi 600613.<br/>High<br/>23.1<br/>Open<br/>23.0<br/>Volume<br/>741.<br/>Lot Size<br/>10<br/>P/E Ratio<br/>78.8<br/>Market Cap</td><td>e 52<br/>p 26<br/>26<br/>26<br/>27<br/>26<br/>27<br/>27<br/>27<br/>27<br/>27<br/>27<br/>27<br/>27<br/>27<br/>27</td><td>Week Range<br/>500 - 35 000<br/>Real T<br/>26.56) Indices<br/>Low<br/>22.710<br/>Prev Close<br/>23.130<br/>Turnover<br/>16.97M<br/>Spread<br/>0.010/0.010<br/>Limit Up<br/>25.440<br/>Limit Down</td><td>Net Profit (Mr<br/>NAV (HKD)<br/>2017-<br/>ime Indices<br/>Delayed 15 mins<br/>1 day (5 mins<br/>1 day (5 mins<br/>Volume =</td><td>n) 6,66<br/>N/4<br/>SELL<br/>05-26 08:4<br/>Quote Meter<br/>0 AASTOCK:<br/>23<br/>0 CKS 22<br/>AASTOCK:<br/>3<br/>24<br/>24<br/>25<br/>26<br/>25<br/>26<br/>25<br/>26<br/>26<br/>27<br/>27<br/>26<br/>26<br/>27<br/>27<br/>27<br/>27<br/>27<br/>27<br/>27<br/>27<br/>27<br/>27<br/>27<br/>27<br/>27</td></t<> | 2 Month R<br>29 100 - 3<br>Snaps<br>13 Sea<br>) Turno<br>Chg<br>(%)<br>Chg(%)<br>22.830<br>22.950<br>22.990                                                                                                    | ange<br>1 050<br>Shot R<br>arch She<br>over :39.60B<br>0.270<br>1.167%<br>ce 19%<br>3K<br>1.3K<br>7K                  | 3 Month Rangu<br>29 100 - 32 70<br>eal-time<br>nqi 600613.<br>High<br>23.1<br>Open<br>23.0<br>Volume<br>741.<br>Lot Size<br>10<br>P/E Ratio<br>78.8<br>Market Cap                                                           | e 52<br>p 26<br>26<br>26<br>27<br>26<br>27<br>27<br>27<br>27<br>27<br>27<br>27<br>27<br>27<br>27                                                                                                    | Week Range<br>500 - 35 000<br>Real T<br>26.56) Indices<br>Low<br>22.710<br>Prev Close<br>23.130<br>Turnover<br>16.97M<br>Spread<br>0.010/0.010<br>Limit Up<br>25.440<br>Limit Down                                   | Net Profit (Mr<br>NAV (HKD)<br>2017-<br>ime Indices<br>Delayed 15 mins<br>1 day (5 mins<br>1 day (5 mins<br>Volume =                                         | n) 6,66<br>N/4<br>SELL<br>05-26 08:4<br>Quote Meter<br>0 AASTOCK:<br>23<br>0 CKS 22<br>AASTOCK:<br>3<br>24<br>24<br>25<br>26<br>25<br>26<br>25<br>26<br>26<br>27<br>27<br>26<br>26<br>27<br>27<br>27<br>27<br>27<br>27<br>27<br>27<br>27<br>27<br>27<br>27<br>27 |
| More Info<br>Month Rar<br>a 100-31<br>igure<br>hare Cha<br>tock Code<br>SI:25,683.<br>ast<br>222.8<br>Bid price<br>2.8K<br>00<br>1.396K<br>.7K                          | o         nge         acn         6.2:         art         e:       6006*         74(+44.47)         3660         81%         22.800         22.770         22.770         22.760                                                                                                    | 2 Month R<br>29 100 - 3<br>SnapS<br>13 Sea<br>13 Sea<br>13 Ceg<br>(%)<br>Chg<br>(%)<br>Chg<br>(%)<br>Chg<br>(%)<br>22.830<br>22.950<br>22.990<br>23.000                                                                                                    | ange<br><u>Shot</u> R<br>arch She<br>over :39.60B<br>ce 19%<br>3K<br>1.3K<br>7K<br>4.4K                               | 3 Month Rangu<br>29 100 - 32 70<br>eal-time<br>nqi 600613.<br>HSCEI:1<br>Ngi 600613.<br>HSCEI:1<br>0 pen<br>23.0<br>Volume<br>741.<br>Lot Size<br>10<br>P/E Ratio<br>78.8<br>Market Cag<br>10.1                             | e 52<br>2 e Quot<br>SH<br>1000<br>1000<br>100 | Week Range<br>Son _ 35 000<br>Real T<br>26.56) Indices<br>Low<br>22.710<br>Prev Close<br>23.130<br>Turnover<br>16.97M<br>Spread<br>0.010/0.010<br>Limit Up<br>25.440<br>Limit Down<br>20.820                         | Net Profit (Mr<br>NAV (HKD)<br>2017-<br>ime Indices<br>Delayed 15 mins<br>1 day (5 mins<br>1 day (5 mins<br>Volume                                           | n) 6,66<br>N/4<br>SELL<br>-05-26 08:4<br>Quote Mete<br>:) AASTOCK<br>22<br>AASTOCK<br>22<br>AASTOCK<br>23<br>24<br>24<br>24<br>24<br>24<br>24<br>24<br>24<br>24<br>24<br>24<br>24<br>24                                                                          |
| Morte Info<br>Month Rar<br>a 100- 31<br>igure<br>hare Cha<br>tock Cod<br>SI:25,683.<br>ast<br>22.8<br>id price<br>2.8K<br>00<br>1.396K<br>.7K<br>1.8K                   | e: 6006<br>74(+44.47)<br>860<br>881%<br>22.780<br>22.760<br>22.760                                                                                                    | 2 Month R<br>20 100- 3<br>SnapS<br>13 Sea<br>13 Cea<br>13 Chg<br>Chg<br>Chg<br>(%)<br>22.830<br>22.950<br>22.990<br>23.000<br>23.000                                                                                                    | ange<br>Shot R<br>arch She<br>over :39.608<br>; 0.270<br>1.167%<br>(ce 19%<br>3K<br>1.3K<br>7K<br>4.4K<br>5.1K        | 3 Month Rangy<br>29 100 - 33 70<br>eal-time<br>nqi 600613.<br>HSCEI:1<br>High<br>23.1<br>Open<br>23.0<br>Volume<br>741.1<br>Lot Size<br>10<br>P/E Ratio<br>78.8<br>Market Cap<br>10.1<br>Transact                           | e 52<br>2 e Quot<br>SH<br>0,606,23(+<br>100<br>60K<br>0<br>276<br>0<br>78<br>tion Log                                                                                                    | Week Range<br>E Service<br>Real T<br>26.56) Indices<br>Low<br>22.710<br>Prev Close<br>23.130<br>Turnover<br>16.97M<br>Spread<br>0.010/0.010<br>Limit Up<br>25.440<br>Limit Down<br>20.820                            | Net Profit (Mr<br>NAV (HKD)                                                                                                    | n) 6,66<br>N/4<br>SELL<br>05-26 08:4<br>Quote Meter<br>) AASTOCK<br>23<br>AASTOCK<br>22<br>AASTOCK<br>32<br>22<br>AASTOCK<br>32<br>1                                                                                                    |
| Aore Info<br>Month Rar<br>a 100 - 31<br>igure<br>hare Cha<br>tock Codu<br>SI:25,683.<br>ast<br>222.8<br>id price<br>2.8K<br>00<br>1.396K<br>.7K<br>1.8K<br>ast Update : | <ul> <li>acci acci acci acci acci acci acci acc</li></ul>                                                                                                    | 2 Month R<br>29 100 - 3<br>Snaps<br>13 Sea<br>13 Cea<br>13 Cea<br>13 Cea<br>14 Chg(%)<br>14 Chg(%)<br>1                                                                                                    | ange<br>1 050<br>Shot R<br>arch She<br>over :39.608<br>0.270<br>1.167%<br>(ce 19%<br>3K<br>1.3K<br>7K<br>4.4K<br>5.1K | 3 Month Rangu<br>29 100 - 32 70<br>eal-time<br>nqi 600613.<br>HSCEI:1<br>Open<br>23.0<br>Volume<br>741.1<br>Lot Size<br>10<br>P/E Ratio<br>78.8<br>Market Cap<br>10.1<br>Transact<br>09:46                                  | e 52<br>p Quot<br>SH<br>0,606.23(+<br>100<br>606<br>0<br>276<br>0<br>78<br>100<br>178<br>100<br>100<br>100<br>100<br>100<br>100<br>100<br>10                                                                                                    | Week Range<br>Son 25 000<br>C Service<br>Real T<br>26.56) Indices<br>Low<br>22.710<br>Prev Close<br>23.130<br>Turnover<br>16.97M<br>Spread<br>0.010/0.010<br>Limit Up<br>25.440<br>Limit Down<br>20.820              | Net Profit (Mr<br>NAV (HKD)<br>2017<br>ime Indices<br>Delayed 15 mins<br>1 day (5 mins<br>Volume =<br>Volume =<br>09:30 11:<br>More Lafe                     | n) 6,66<br>N/4<br>SELL<br>05-26 08:4<br>Quote Meter<br>23<br>AASTOCK<br>22<br>AASTOCK<br>22<br>AASTOCK<br>23<br>24<br>24<br>24<br>24<br>24<br>24<br>24<br>24<br>24<br>24<br>24<br>24<br>24                                                                       |
| Aore Info<br>Month Rar<br>a 100 - 31<br>igure<br>hare Cha<br>tock Code<br>SI:25,683<br>ast<br>222.8<br>tid price<br>2.8K<br>00<br>1.396K<br>.7K<br>1.8K<br>ast Update : | 0         asch         6.2:         art         6.2:         art         74(+44.47)         3660         22.800         22.760         22.760         22.015-03-17                                                                                                    | 2 Month R<br>29 100 - 3<br>Snaps<br>13 Sea<br>3 Turno<br>Chg<br>Chg(%)<br>22.830<br>22.950<br>22.990<br>23.000<br>23.000<br>23.010                                                                                                    | ange<br>1 950<br>Shot R<br>arch She<br>over :39.60B<br>0.270<br>1.167%<br>(ce 19%<br>3K<br>1.3K<br>7K<br>4.4K<br>5.1K | 3 Month Rangu<br>20 100 - 32 70<br>eal-time<br>nqi 600613.<br>HSCEI:1<br>Open 23.0<br>Volume<br>23.0<br>Volume<br>741.1<br>Lot Size<br>100<br>P/E Ratio<br>78.8<br>Market Cap<br>10.1<br>Transact<br>09.46                  | e 52<br>p Quot<br>SH<br>0,606.23(+<br>100<br>0,606.23(+<br>100<br>0,606.23(+<br>100<br>0,606.23(+<br>100<br>0,76<br>0,76      | Week Range<br>500 - 35 000<br>Real T<br>26.56) Indices<br>Low<br>22.710<br>Prev Close<br>23.130<br>Turnover<br>16.97M<br>Spread<br>0.010/0.010<br>Limit Up<br>25.440<br>Limit Down<br>20.820<br>22.86<br>22.77       | Net Profit (Mr<br>NAV (HKD)<br>2017-<br>ime Indices<br>Delayed 15 mins<br>1 day (5 mins<br>1 day (5 mins<br>Volume =<br>Volume =<br>09:30 11:3<br>More Inf   | n) 6,66<br>N//<br>SELL<br>05-26 08:4<br>Quote Mete<br>() AASTOCK<br>22<br>AASTOCK<br>22<br>AASTOCK<br>22<br>AASTOCK<br>22<br>AASTOCK<br>22<br>0<br>0<br>22<br>22<br>AASTOCK<br>22<br>0<br>0<br>1<br>30<br>15:00                                                  |
| Aore Info<br>Month Rar<br>a 100 - 31<br>igure<br>hare Cha<br>ock Cod<br>SI:25,683.<br>ast<br>222.8<br>id price<br>2.8K<br>00<br>1.396K<br>1.8K<br>ast Update :          | 0         nge         acn         6.2:         art         e:       6006°         74(+44.47)         3660         81%         22.800         22.770         22.770         22.750         2015-03-17         tion provided                                                                                                    | 2 Month R<br>29 100 - 3<br>Snaps<br>13 Sea<br>13 Sea<br>13 Cea<br>14 Chg<br>15 Chg<br>16 Chg<br>16 Chg<br>17 Chg<br>17 | ange<br>Shot R<br>arch She<br>over :39.60B<br>: 0.270<br>1.167%<br>ce 19%<br>3K<br>1.3K<br>7K<br>4.4K<br>5.1K         | 3 Month Rangy<br>29 100 - 32 70<br>eal-time<br>nqi 600613.<br>HSCEI:1<br>High<br>23.0<br>Open<br>23.0<br>Volume<br>741.<br>Lot Size<br>10<br>P/E Ratio<br>78.8<br>Market Cap<br>10.1<br>Transact<br>09.46<br>09.46<br>09.46 | e 52<br>p Quot<br>SH<br>0,0606.23(+<br>1000<br>000<br>276<br>00<br>276<br>00<br>105<br>105<br>105<br>400                                                                                                    | Week Range<br>E Service<br>Real T<br>26.56) Indices<br>Low<br>22.710<br>Prev Close<br>23.130<br>Turnover<br>16.97M<br>Spread<br>0.010/0.010<br>Limit Up<br>25.440<br>Limit Down<br>20.820<br>22.86<br>22.77<br>22.86 | Net Profit (Mr<br>NAV (HKD)<br>2017-<br>ime Indices<br>Delayed 15 mins<br>1 day (5 mins<br>1 day (5 mins<br>0 09:30 11:<br>09:30 11:<br>More Inf<br>52Week R | n) 6,66<br>N/4<br>SELL<br>-05-26 08:4<br>Quote Meter<br>:) AASTOCK<br>23<br>OCKS<br>22<br>AASTOCK<br>30<br>15:00                                                                                                    |

Figure 6.3: <u>SnapShot</u> Real-time Quote Service for Shanghai-Hong Kong Stock Connect and Shenzhen-Hong Kong Stock Connect

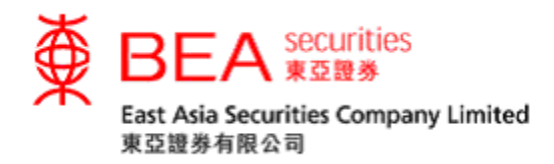

#### 7. Latest News

Here you can get the latest news, including market information and company announcements, provided by AAStocks and DowJones Newswire (figure 7.1).

| Stock Information       | Latest News         | Calendar       | SHSC           | SZSC                     |                              |                           |                       |
|-------------------------|---------------------|----------------|----------------|--------------------------|------------------------------|---------------------------|-----------------------|
| Stock Code              | ⊙ All<br>O Inter    | national Mark  | Онс<br>act Ома | ingKong N<br>irgers & Ai | larket Reports<br>cquisitons | C Corporate<br>C Economic | C IPO<br>C Technology |
| All News                |                     |                |                |                          |                              |                           |                       |
| 2012-12-02 11:26 DJ Ch  | ina Tax Agency: V   | alue-Added T   | ax Reform      | n Begins ii              | n Tianjin, Zhejia            | ng, Hubei                 |                       |
| 2012-12-01 11:01 DJ UP  | DATE: China Offi    | cial Manufact  | uring PMI I    | Rises to S               | even-Month Hig               | h in November             |                       |
| 2012-12-01 09:11 DJ Ch  | ina Official Noven  | nber Manufac   | turing PM      | 50.6 Vs C                | october 50.2                 |                           |                       |
| 2012-12-01 09:03 *DJ C  | hina Official Nove  | mber PMI Hig   | her Vs. O      | ctober Rea               | ading 50.2                   |                           |                       |
| 2012-12-01 08:59 *DJ C  | nina Official Nov F | PMI            |                |                          |                              |                           |                       |
| 2012-11-30 10:00 DJ App | ole iPhone 5 to G   | o on Sale in ( | China on E     | )ec. 14                  |                              |                           |                       |
|                         | Page:1 2 3          | 4567           | 789            | 10 Next P                | <b>°age ≻</b> (Total 10      | O Pages )                 |                       |

DJ China Tax Agency: Value-Added Tax Reform Begins in Tianjin, Zhejiang, Hubei

2012-12-02 11:26

By Aaron Back

BEIJING--China has expended a value-added tax reform program to the northeastern city of Tianjin and to the provinces of Zhejiang and Hubei, the State Administration of Taxation said in a statement Saturday.

Under the reform program, initially launched in Shanghai and then expanded to Beijing and other locations, servicesector companies have moved from paying a business-income tax on total revenue to paying a value-added tax, delivering a net tax cut in most cases.

The reform brings the tax treatment of service-sector companies in line with manufacturing companies, who already pay a value-added tax nation-wide. Certain service sectors such as financial services are exempt from the reform for the time being.

Tianjin, Zhejiang and Hubei joined the trial reform program on Saturday, the statement said, bringing the total number of provinces or cities participating in the reform to eight.

Write to Aaron Back at aaron.back@dowjones.com

-0-

Figure 7.1

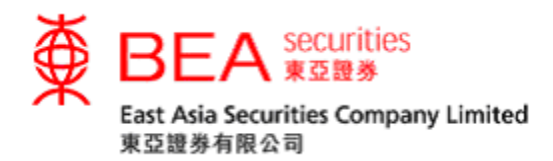

## 8. Calendar

Here you can view information about a stock on any selected date (figure 8.1).

| Stock Info | rmation | Latest News       | Calendar       | SHSC SZSC            |           |           |        |
|------------|---------|-------------------|----------------|----------------------|-----------|-----------|--------|
|            |         |                   |                | Ma                   | rch 🗸     | 2015      | $\sim$ |
| Sun        |         | Mon               | Tue            | Wed                  | Thu       | Fri       | Sat    |
| 1          |         | 2                 | 3              | 4                    | 5         | 6         | 7      |
| 8          |         | 9                 | 10             | 11                   | 12        | 13        | 14     |
| 15         |         | 16                | 17             | 18                   | 19        | 20        | 21     |
| 22         |         | 23                | 24             | 25                   | 26        | 27        | 28     |
| 29         |         | 30                | 31             |                      |           |           |        |
|            |         |                   |                |                      |           |           |        |
| Market Ca  | lendar  | by Category       | 2015/03/17     |                      | Result An | nouncemen | its 🗸  |
| ► Result A | nnound  | cements           |                |                      |           |           |        |
| Date       | Code    | Stock             |                |                      |           | Period    |        |
| 2015/03/17 | 03968   | China Merchants   | Bank Co., Lt   | d H Shares           |           | FIN RES   | /DIV   |
| 2015/03/17 | 08018   | Finsoft Corporati | on             |                      |           | FIN RES   | /DIV   |
| 2015/03/17 | 08048   | Hong Kong Jewa    | ellery Holding | Limited              |           | FIN RES   | /DIV   |
| 2015/03/17 | 08001   | Orient Securities | International  | Holdings Limited     |           | FIN RES   | /DIV   |
| 2015/03/17 | 08037   | Rui Kang Pharm    | aceutical Gro  | up Investments Limit | ed        | FIN RES   | /DIV   |
| 2015/03/17 | 08155   | South China Lan   | d Ltd.         |                      |           | FIN RES   | /DIV   |
| 2015/03/17 | 00984   | AEON Stores (Ho   | ong Kong) Co   | ., Ltd.              |           | FIN RES   | /DIV   |
| 2015/03/17 | 01035   | BBI Life Science: | s Corporation  | I                    |           | FIN RES   | /DIV   |
| 2015/03/17 | 03883   | China Aoyuan Pr   | operty Group   | Ltd.                 |           | FIN RES   | /DIV   |

Figure 8.1

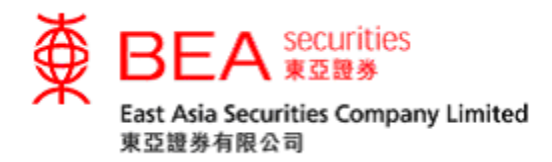

9. Placing Orders

You can place both **BUY** and **SELL** orders by following 3 simple steps (figure 9.1).

Step 1: Enter your order details

- i. Select HKEX or MAMK, e.g. **HKEx**.
- ii. Enter the stock code, e.g. **23**.
- iii. Enter the order price, e.g. **\$29**.
- iv. Enter the order quantity, e.g. **2000**.

| HongKong MA                     | MK                        |
|---------------------------------|---------------------------|
| Order Placer                    | nent                      |
| Stock Code:                     | 23<br>BANK OF E ASIA      |
| Price:                          | 29                        |
| Qty:                            | 2000 ×                    |
| Order Type:                     | Session Order*            |
| Order Validity:                 | Day order                 |
| Exchange:                       | HKEX                      |
| ? 🖬 Clear                       | Buy Sell                  |
| *Order will be proc<br>session. | essed in the next trading |

Figure 9.1

Step 2: Check the accuracy of the order details, then select either "Buy" or "Sell".

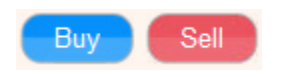

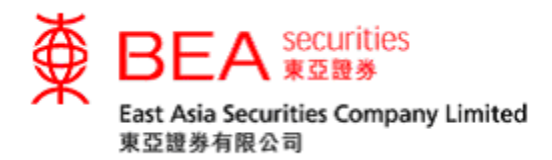

Step 3: After submitting the order, you will see the order details in **Order Confirmation** (figure 9.2). Click "Submit" after checking the details, and the order will be forwarded to our trading system for processing.

| Order Confirmation                                                                    |                               |
|---------------------------------------------------------------------------------------|-------------------------------|
| The order has not been submitted, please click "Submit" button be<br>following order. | low to confirm and submit the |
| Buy/Sell:                                                                             | BUY                           |
| Stock Code / Name:                                                                    | 00023 BANK OF E ASIA          |
| Price:                                                                                | 29.000                        |
| Quantity:                                                                             | 2,000                         |
| Order Type:                                                                           | Session Order*                |
| Order Validity:                                                                       | Day order                     |
| Exchange :                                                                            | HKEX                          |
| Currency:                                                                             | <u>HKD</u>                    |
| Gross Amount:                                                                         | 58,000.00                     |
| Brokerage Fee:                                                                        | 104.40                        |
| Stamp Duty:                                                                           | 58.00                         |
| Transaction Levy:                                                                     | 1.57                          |
| Investor Compensation Levy:                                                           | 0.00                          |
| Trading Fee:                                                                          | 2.90                          |
| CCASS Stock Settlement Fee:                                                           | 2.00                          |
| Net Amount:                                                                           | 58,168.87                     |

Remarks: The above charges calculation is for reference only, please refer to Daily Consolidated Statement for the exact costs.

\*Order will be processed in the next trading session.

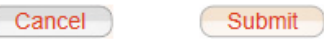

Figure 9.2

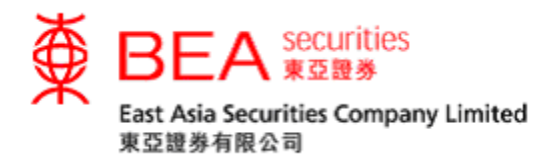

Step 4: A confirmation message (figure 9.3) with an assigned Trans. Ref. No. will be shown for your reference. You are advised to keep this Trans. Ref. No. to allow you to check the order subsequently.

| Your order has been submitted                                             | Session Order*             |
|---------------------------------------------------------------------------|----------------------------|
| Order Date / Time                                                         | 23/06/2016 11:09:11 HKT    |
| Trans. Ref. No.                                                           | 11647890                   |
| Buy/Sell                                                                  | BUY                        |
| Stock Code                                                                | 00023                      |
| Price                                                                     | 29.000                     |
| Quantity                                                                  | 2,000                      |
| Order Validity                                                            | Day order                  |
| An e-mail will be sent to you for reference. You can view yo Management". | our order status at "Order |

Figure 9.3

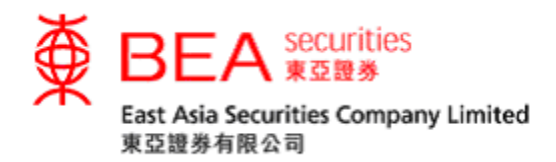

#### 10. Fee Calculator

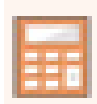

Using this function, you can calculate the preliminary costs and net amount payable (for a buy order) or net amount receivable (for a sell order) of your order of Hong Kong stocks to be placed (figure 10.1). The calculated result should be used for estimation and reference only.

| Fee Calculator                                                                                                    |        |    |    |   |      |
|----------------------------------------------------------------------------------------------------|--------|----|----|---|------|
| Trade Type                                                                                                    | 0      | BI | JY | 0 | SELL |
| Stock Code                                                                                                    |        |    |    |   | 23   |
| Price                                                                                                    |        |    |    |   | 35.6 |
| Quantity                                                                                                    |        |    |    |   | 1000 |
| Gross Amount                                                                                                    |        |    |    |   |      |
| Brokerage Fee                                                                                                    |        |    |    |   |      |
| Stamp Duty                                                                                                    |        |    |    |   |      |
| Transaction Levy                                                                                                    |        |    |    |   |      |
| Investor Compensation Levy                                                                                                    |        |    |    |   |      |
| Trading Fee                                                                                                    |        |    |    |   |      |
| CCASS Stock Settlement Fee                                                                                                    |        |    |    |   |      |
| Net Amount                                                                                                    |        |    |    |   |      |
| Remarks: The above charges calculation is for reference only, please refer to Daily<br>Consolidated Statement for the exact costs. |        |    |    |   |      |
| Close Clear Cal                                                                                                    | culate |    |    |   |      |

Figure 10.1

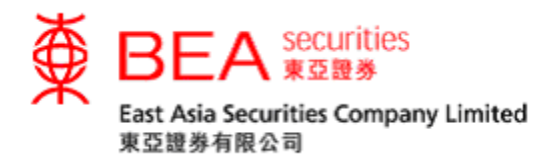

Enter the relevant data and fees, and the estimated charges will be displayed (figure 10.2).

- i. Select either Buy or Sell.
- ii. Enter the stock code.
- iii. Enter the price.
- iv. Enter the quantity.
- v. Click "Calculate".

| Fee Calculator             |           |
|----------------------------|-----------|
| Trade Type                 |           |
| Stock Code                 | 00023     |
| Price                      | 35.6      |
| Quantity                   | 1000      |
| Gross Amount               | 35,600.00 |
| Brokerage Fee              | 80.00     |
| Stamp Duty                 | 36.00     |
| Transaction Levy           | 1.07      |
| Investor Compensation Levy | 0.00      |
| Trading Fee                | 1.78      |
| CCASS Stock Settlement Fee | 2.00      |
| Net Amount                 | 35,720.85 |

Remarks: The above charges calculation is for reference only, please refer to Daily Consolidated Statement for the exact costs.

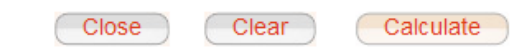

Figure 10.2

(N.B. The information shown is for reference only. Please refer to the daily consolidated statement for the details.)

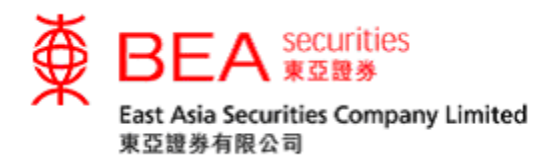

11. Amount Available For Investment

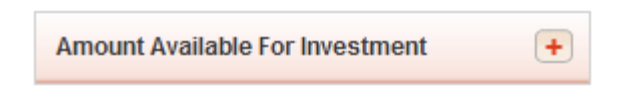

This function allows you to check the amount available for investment in your trading account. You can register for this service in 3 simple steps.

Step 1: Click the "+" sign next to the "Amount Available For Investment", and then click "Terms and Conditions" (figure 11.1).

| Amount Available For Investment                                        |
|------------------------------------------------------------------------|
| Please read the <u>Terms and Conditions</u> before using this service. |

Figure 11.1

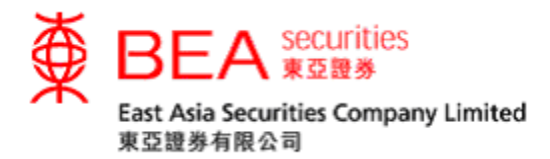

## Step 2: Read the "Terms and Conditions", then click "Agree" (figure 11.2).

Terms and Conditions for Amount Avilable for Investment Terms and Conditions Amount Available for Investment enquiry service ("Service") allows you to enquire your current buying power of Hong Kong securities in your securities account maintained with East Asia Securities Company Limited ("EAS"). Once you have agreed to use the Service, you shall be deemed to have instructed and authorised EAS to check and obtain the available balance in your settlement account maintained with The Bank of East Asia, Limited ("BEA") from BEA to enable EAS to calculate your Amount Available for Investment and provide the Service to you. The Service function button will then be displayed in the function panel every time when you successfully log in the Cybertrading service until you cancel the Service. In general, the "Amount Available for Investment" means:-Available balance in your settlement account maintained with BEA at time of making the enquiry Plus: Gross Amount of Sell Orders executed on previous trade day and today under your EAS Securities Account (if any) Less: Gross Amount of Buy Orders executed on previous trade day and today + queued today under your EAS Securities Account (if any) The information provided under the Service is for your reference only, while the actual buying power may be different. Your enquiry will be processed automatically by the EAS system. If your enquiry has not been processed by the EAS system for any reasons (including but not Close Disagree Agree

Figure 11.2

Step 3: You can now view the amount you have available for investment simply by clicking the "+" sign next to "Amount Available For Investment" (figure 11.3).

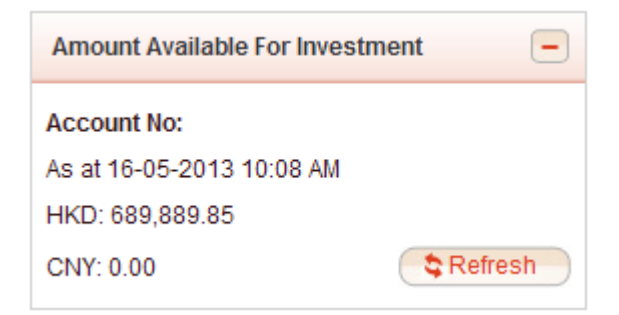

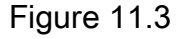

(N.B. The information shown in "Amount Available For Investment" is for reference only.)

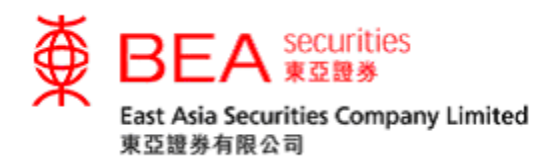

## 12. Mailbox

| Mailbox + |
|-----------|
|-----------|

You can use this function to receive a confirmation message (figure 12.1) from us in the following situations:

- Placed order
- Queued order
- Executed order
- Cancelled order
- Modified order
- Rejected order

| Time                       | Subject                                                                     | Message                                                                                                    |
|----------------------------|-----------------------------------------------------------------------------|----------------------------------------------------------------------------------------------------|
| 25/05/2014<br>16:46:49 HKT | Order Received (Trans, Ref. No.:<br>10001902) 交易指示已接收(交易參考編<br>號: 10001902) | Dear Customer,                                                                                                    |
| 25/05/2014<br>16:45:54 HKT | Order Received (Trans. Ref. No.:<br>10001901) 交易指示已接收(交易參考編號:<br>10001901)  | A/C :<br>Date : (HK Time : 2014/05/25 16:46:49)                                                                               |
| 25/05/2014<br>16:41:57 HKT | Order Received (Trans. Ref. No.:<br>10001900) 交易指示已接收(交易參考編號:<br>10001900)  | Trans. Ref. No. : 10001902<br>Instruction Type: BUY<br>Stock Code : 00023<br>Stock Name : BANK OF E ASIA                      |
|                            |                                                                             | Price : HKD35.600<br>Quantity : 1,000<br>Order Status : Order Received                                                        |
|                            |                                                                             | When your order has been placed in the market, we will provi<br>You may also check the updated order status through "Order Ma |
|                            |                                                                             | Thank you for using our service.                                                                                              |
|                            |                                                                             | East Asia Securities Company Limited                                                                                          |
|                            |                                                                             | 親愛的客戶:                                                                                                    |
|                            |                                                                             | 閣下的交易指示已被接收,詳情如下:                                                                                                    |

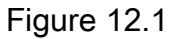

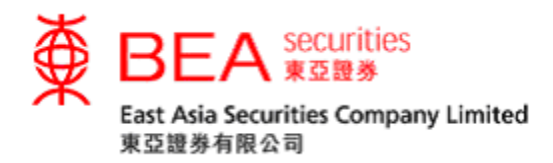

13. Account Information

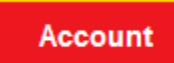

You can use this function to change your account details and password.

13.1. Changing your Personal Information

You can update your personal information by clicking "**Update Account Information**" (figure 13.1.1) and filling in the appropriate boxes. Then click the "**Submit**" button (figure 13.1.2).

| Opuale Account mormation | nt Information | Update Account |
|--------------------------|----------------|----------------|
|--------------------------|----------------|----------------|

| Figure | 13.1. | 1 |
|--------|-------|---|
|--------|-------|---|

| Update Account Information                                                                                                    |                |  |  |  |
|----------------------------------------------------------------------------------------------------|----------------|--|--|--|
| Account No:                                                                                                    |                |  |  |  |
| Name:                                                                                                    |                |  |  |  |
| Mailing Address:<br>(In English only)                                                                                                    |                |  |  |  |
|                                                                                                    |                |  |  |  |
|                                                                                                    |                |  |  |  |
|                                                                                                    |                |  |  |  |
|                                                                                                    |                |  |  |  |
| Country/Region:                                                                                                    | HONG KONG      |  |  |  |
| Contact Phone No.:                                                                                                    | 36088068       |  |  |  |
| Mobile Phone Number:                                                                                                    |                |  |  |  |
| Fax:                                                                                                    |                |  |  |  |
| E-mail:                                                                                                    | demo@hkbea.com |  |  |  |
| For security reason, the entire information of mailing address has been<br>removed designedly, please input the new mailing address on the address<br>column if you would like to update the mailing address or leave it blank if you<br>would like to update other information. |                |  |  |  |
| Са                                                                                                    | ncel Submit    |  |  |  |

Figure 13.1.2

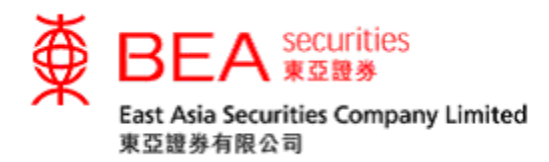

13.2. Changing your Password

You can change your password by clicking "Change Password" (figure 13.2.1).

Change Password

Figure 13.2.1

- i. Enter your current password in the "Current PIN" field.
- ii. Enter your new password in the "**New PIN**" field (must be 8-12 characters long, consisting of both letters and numbers).
- iii. Retype the new password in the "New PIN (Confirm)" field.
- iv. Click "Submit" to confirm the request (figure 13.2.2).

| Change Password            |                                |                   |
|----------------------------|--------------------------------|-------------------|
| Account No :               |                                |                   |
| Current PIN :              |                                |                   |
| New PIN :                  |                                |                   |
| New PIN (Confirm) :        |                                |                   |
| Remark: Password should be | 8-12 digit with alphabet and n | umeric characters |
|                            |                                |                   |
| QWERT                      | YUIOP                          | 2 1 8             |
| ASDFG                      | HJKL                           | 3 0 7             |
| zxcv                       | BNM                            | 6 4 5             |
| Backspace                  | Clear                          | 9                 |
|                            | Submit                         |                   |

Figure 13.2.2

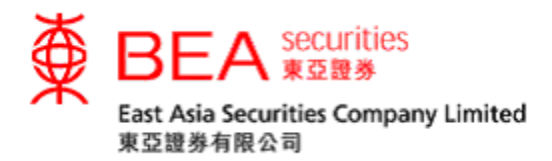

A "Password is changed successfully" message (figure 13.2.3) will be displayed.

| Change Password |                                  |
|-----------------|----------------------------------|
|                 | Password is changed successfully |
|                 | ОК                               |

Figure 13.2.3

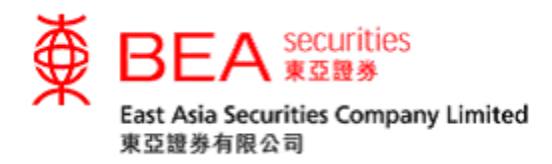

## 13.3. Two-factor Authentication

To enhance the protection of your securities trading account, you are required to activate a "Two-factor Authentication" security procedure in order to access our Cybertrading and mobile app securities trading services ("Online Securities Services"). This means that each time you wish to access our Online Securities Services, you need to enter an SMS-based one-time password OTP sent to your registered mobile phone number by SMS.

13.3.1 Activate Two-factor Authentication

Click the "Two-factor Authentication" button (Figures 13.3.1.1 or 13.3.1.2) on the "Home" and "Account" page in the Cybertrading platform. You can also click "Activate Now" at the bottom of the "Two-factor Authentication Important Notice" pop-up message (figure 13.3.1.3).

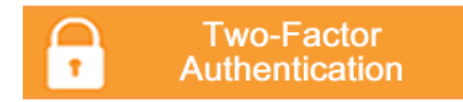

Figure 13.3.1.1

Two-factor Authentication

Figure 13.3.1.2

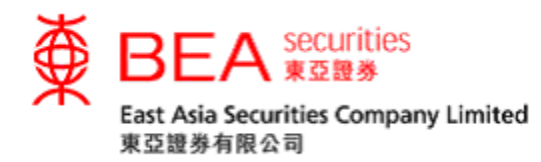

|                                                                                                    | $\otimes$ |
|----------------------------------------------------------------------------------------------------|-----------|
| Two-factor Authentication Important Notice                                                                                                    |           |
| To enhance the protection of your securities trading account, starting from 23 <sup>rd</sup> April 2018, all customers<br>of East Asia Securities Company Limited will be required to use the "Two-factor Authentication" ("2FA")<br>security procedure which involves an SMS-based One-time Password ("OTP") for accessing our Online<br>Securities Services.                                                                                                    |           |
| Once activated the 2FA, an OTP will be sent as SMS to the mobile phone numbers customers have<br>registered with our company earlier. Only by entering the OTP will customers be able to login and use<br>our Online Securities Services.                                                                                                    |           |
| If you have not activated the 2FA before 23 <sup>rd</sup> April 2018, you will not be able to use the Online Securities<br>Services. Please click "Activate Now" to finish the activation procedure before the said date. If you have<br>never registered any mobile phone number before, please fill in the <u>"Notification Form for Change of</u><br><u>Personal Particulars</u> " and mail to East Asia Securities Company Limited, or visit any branch of the Bank of<br>East Asia for registration. |           |
| Should you have any enquiries, please contact us at (852) 3608 8021 for assistance.                                                                                                    |           |
| Activate Now > Activate Later >                                                                                                    |           |
|                                                                                                    |           |

### Figure 13.3.1.3

Enter the mobile phone number you registered with EAS (figure 13.3.1.4).

| wo-factor Authentication Activ                                                                                                    | vation                                                                                                 |                                                                                                    |
|----------------------------------------------------------------------------------------------------|----------------------------------------------------------------------------------------------------|----------------------------------------------------------------------------------------------------|
| > 1. Input > 2. Confirm                                                                                                    | > 3. Complete                                                                                          |                                                                                                    |
| Please input activation details:                                                                                                    |                                                                                                    |                                                                                                    |
| Details:                                                                                                    |                                                                                                    |                                                                                                    |
| Country code / Mobile phone number.#                                                                                                    | 852 💌                                                                                                  | Country code list                                                                                                    |
| Remark: Due to security reasons,<br>Change of Personal Particulars" for<br>number.                                                         | if you wish to change your mobile<br>orm and mail to our company, or vi                                | phone number, please fill in the "Notification Form for<br>sit any branch of the Bank of East Asia to register a new                                             |
| Your EAS Authentication<br>Message*:                                                                                                    |                                                                                                    | (3-12 characters and Chinese characters<br>are not accepted)                                                                                                    |
| Language:                                                                                                    | O Chinese    English                                                                                   |                                                                                                    |
| Clear Cancel<br>East Asia Securities Company Lin<br>Detween the mobile phone servic<br>hird party.                                         | mited ("EAS") shall not be invol<br>e providers and customers or b                                     | Proceed<br>wed in or in any way liable whatsoever to any dispute<br>etween the mobile phone service providers and any                                            |
| ustomers for the provision of the<br>3MS, and the roaming charges, a<br>contact their mobile phone servic<br>#SMS messages for "One-time P | and that all such charges shall be<br>e providers for information deta<br>assword" cannot be forwarded | uite motion photic service provide selected by<br>juding but not limited to the charges for using the<br>be borne by the customers. And customers should<br>ils. |
| he "SMS Forwarding" service pro                                                                                                    | ovided by mobile phone service                                                                         | providers in Hong Kong.                                                                                                    |

Figure 13.3.1.4

Agree to the terms and conditions (figure 13.3.1.5).

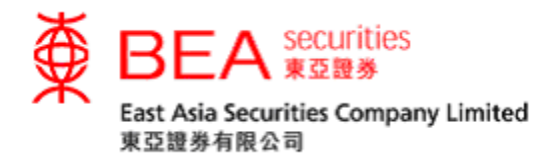

| Two-factor Authentication Activation                                                                                                    |                                                                                                    |   |
|----------------------------------------------------------------------------------------------------|----------------------------------------------------------------------------------------------------|---|
| 1. Input > 2. Confirm > 3. Co                                                                                                    | mplete                                                                                                    | ^ |
| Please verify the activation details and click "                                                                                                    | confirm".                                                                                                    |   |
| Details:                                                                                                    |                                                                                                    |   |
| Country code / Mobile phone number:#                                                                                                    | (852)9                                                                                                    |   |
| EAS Authentication Message*                                                                                                    | 2FA                                                                                                    |   |
| Language:                                                                                                    | English                                                                                                    |   |
| 2.I/We confirm and agree that nothing herei<br>Cybertrading.                                                                                                    | ie as EAS may from time to time prescribe.<br>In contained shall affect the validity of any transactions conducted through                                                                                                    |   |
| <ol> <li>I/We confirm and agree that nothing herei<br/>Cybertrading.</li> <li>I/We confirm and agree to the disclosure<br/>and dealings with EAS, the mobile phone<br/>providing any service in respect of the CW</li> </ol> | n contained shall affect the validity of any transactions conducted through<br>or transfer of personal data in respect of my/our accounts, transactions<br>service providers and of other third party engaged in any transaction or<br>betracting heaven any concern the person of their | 1 |
| subsidiaries, group members and agents<br>of the Cybertrading.                                                                                                    | thereof whether in or outside Hong Kong in connection with the provision                                                                                                    |   |
| 4.Notwithstanding anything herein to the co<br>way liable whatsoever to any dispute betw<br>phone service providers and any third par                                                                                        | ntrary, I/we confirm and warrant that EAS shall not be involved in or in any<br>veen the mobile phone service providers and me/us or between the mobile<br>ty.                                                                                                    |   |
| 5.I/We understand and agree that I/we may<br>service provider selected by me/us for the<br>the charges for using the Short Message<br>be borne by me/us                                                                      | be subject to other extra costs and/or fees charged by the mobile phone<br>provision of the services in relation thereto, including but not limited to<br>Service (SMS), and the roaming charges, and that all such charges shall                                                        | ~ |

Figure 13.3.1.5

After successful activation (figure 13.3.1.6), you will receive a confirmation

#### email.

| -factor Authen | tication Activ                                  | vation                                                |                                                                                                    |             |
|----------------|-------------------------------------------------|-------------------------------------------------------|----------------------------------------------------------------------------------------------------|-------------|
| I. Input >     | 2. Confirm                                      | • 3. Comple                                           | ete                                                                                                    |             |
|                | You have s<br>receive a c                       | uccessfully<br>onfirmation                            | activated the Two-factor Authentication email for record.                                                       | n. You will |
| 1              | 23 Mar 2018                                     | 11:08:25 HKG                                          |                                                                                                    |             |
|                | An SMS will b<br>Mobile App So<br>our Technical | e sent to you e<br>ecurities Servic<br>Support at 360 | every time you login to the Cybertrading and<br>ces. If you fail to receive the SMS, please contact<br>08 8068. | ОК          |
| Country code / | Mobile phone                                    | number:                                               | (852)9                                                                                                    |             |
| EAS Authentica | tion Message                                    | *:                                                    | 2FA                                                                                                    |             |
|                |                                                 |                                                       |                                                                                                    |             |

\* The "EAS Authentication Message" will appear in the SMS to confirm that it is sent by our company. Please assign a clause or some wordings for the purpose of SMS verification.

Figure 13.3.1.6

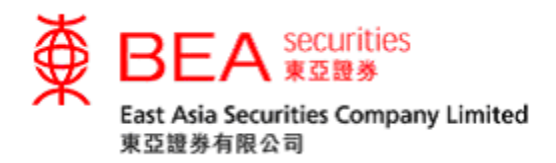

After Two-factor Authentication is activated, you will be requested to enter the OTP (figure 13.3.1.7) sent to your registered mobile phone numbers in order to access the Cybertrading service. You should be aware that the OTP will expire after 99 seconds. If necessary, you can click "Resend OTP" to request a new one (figure 13.3.1.8).

Enter the OTP (figure 13.3.1.7).

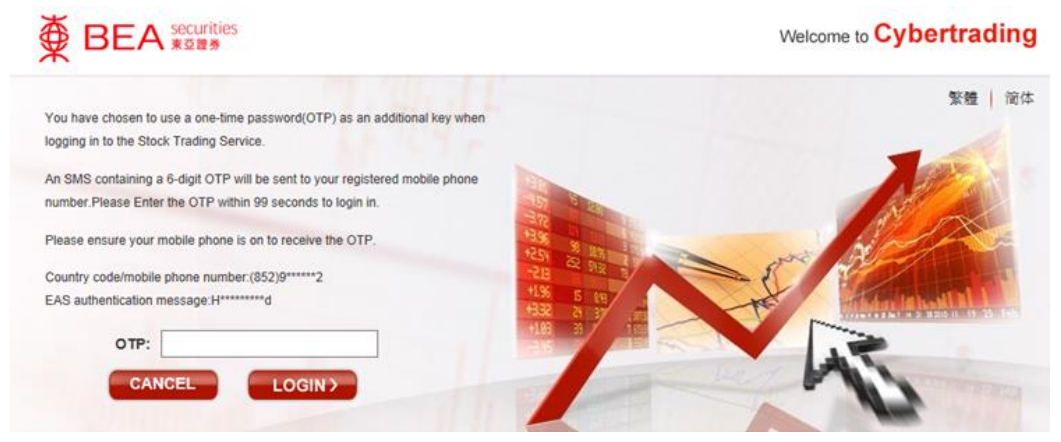

Figure 13.3.1.7

Click to request a new OTP (figure 13.3.1.8).

Resend OTP

Figure 13.3.1.8

Sample OTP

EAS: one-time password <u>013027</u> Login to Stock Trading Platform Authentication Message: bea

Figure 13.3.1.9

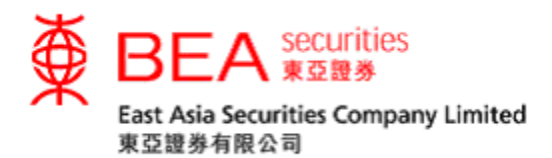

## 13.3.2 Editing your Two-factor Authentication information

## Simply click the "Edit" button (figure 13.3.2.1).

| vo-factor Authentication                                             |                                                           |                              |                              |
|----------------------------------------------------------------------|-----------------------------------------------------------|------------------------------|------------------------------|
| Country code / Mobile phone<br>number:                               | EAS Authentication<br>Message*                            | Status<br>Language:          | Action                       |
| (852)9*****6                                                         | 2****S                                                    | Active<br>English            | Edit                         |
| The "EAS Authentication Message<br>lause or some wordings for the pu | e" will appear in the SMS to<br>pose of SMS verification. | confirm that it is sent by c | our company. Please assign a |
|                                                                      |                                                           |                              |                              |
|                                                                      | Cano                                                      | el                           |                              |

## Figure 13.3.2.1

## Re-enter an EAS authentication message or re-select your default OTP

## language (figure 13.3.2.2).

| 1. Input > 2. Confirm                                                                                                    | > 3. Complete                                                                                                    |                                                                                                    |
|----------------------------------------------------------------------------------------------------|----------------------------------------------------------------------------------------------------|----------------------------------------------------------------------------------------------------|
| Please re-enter the details:                                                                                                    |                                                                                                    |                                                                                                    |
| Country code / Mobile phone number:#                                                                                                    | (852) 9                                                                                                    | Country code list                                                                                                    |
| Remark: Due to security reasons,<br>Change of Personal Particulars" fo<br>number.                                                                                                    | if you wish to change your mobile p<br>orm and mail to our company, or visi                                                                                                    | none number, please fill in the "Notification Form for<br>any branch of the Bank of East Asia to register a new                                                                                                    |
| Your EAS Authentication<br>Message*:                                                                                                    | I                                                                                                    | (3-12 characters and Chinese characters are not accepted)                                                                                                    |
|                                                                                                    |                                                                                                    |                                                                                                    |
| Language:<br>Ince activated the Two-factor Augistered mobile phone number.                                                                                                    | Chinese Chinese Chines | e-time Password ("OTP") through SMS to your<br>be able to access our e-Trading services.                                                                                                    |
| Language:<br>Ince activated the Two-factor At<br>Igistered mobile phone number.<br>Clear Cancel<br>ast Asia Securities Company Li                                                                                                    | Chinese Chinese English<br>uthentication, we will send an On<br>After entering the OTP, you will<br>mited ("EAS") shall not be involve                                                                                                    | e-time Password ("OTP") through SMS to your<br>be able to access our e-Trading services.<br>Proceed<br>ed in or in any way liable whatsoever to any dispute                                                                                                    |
| Language:<br>Ince activated the Two-factor Augistered mobile phone number.<br>Clear Cancel<br>ast Asia Securities Company Li<br>atween the mobile phone servic<br>ird party.                                                                                                    | Chinese English<br>uthentication, we will send an One<br>After entering the OTP, you will<br>mited ("EAS") shall not be involve<br>re providers and customers or bei                                                                                                    | e-time Password ("OTP") through SMS to your<br>be able to access our e-Trading services.  Proceed In or in any way liable whatsoever to any dispute ween the mobile phone service providers and any                                                                                                    |
| Language:<br>Ince activated the Two-factor Au-<br>agistered mobile phone number.<br>Clear Cancel<br>ast Asia Securities Company Li<br>etween the mobile phone service<br>ird party.<br>here may be subject to other ex-<br>Justomers for the provision of the<br>hort Message Service (SMS), a<br>nd customers should contact th                                                                     | Chinese English<br>uthentication, we will send an One<br>After entering the OTP, you will<br>mited ("EAS") shall not be involve<br>the providers and customers or be<br>tra costs and/or fees charged by<br>a services in relation thereto, inclu-<br>nd the roaming charges, and that<br>eir mobile phone service provider                                                                                                    | e-time Password ("OTP") through SMS to your<br>be able to access our e-Trading services.<br>Proceed<br>ad in or in any way liable whatsoever to any dispute<br>ween the mobile phone service providers and any<br>the mobile phone service provider selected by<br>ding but not limited to the charges for using the<br>all such charges shall be borne by the customers.<br>s for information details.                                                                               |
| Language:<br>Ince activated the Two-factor Au-<br>agistered mobile phone number.<br>Clear Cancel<br>ast Asia Securities Company Li<br>etween the mobile phone service<br>ird party.<br>here may be subject to other ex-<br>ustomers for the provision of the<br>hort Message Service (SMS), a<br>nd customers should contact th<br>SMS messages for "One-time P-<br>le "SMS Forwarding" service pro- | Chinese English<br>uthentication, we will send an One<br>After entering the OTP, you will<br>mited ("EAS") shall not be involve<br>the providers and customers or be<br>tra costs and/or fees charged by<br>a services in relation thereto, inclu-<br>nd the roaming charges, and that<br>eir mobile phone service provider<br>Password" cannot be forwarded to<br>ovided by mobile phone service p                                                                                                    | e-time Password ("OTP") through SMS to your<br>be able to access our e-Trading services.<br>Proceed<br>ad in or in any way liable whatsoever to any dispute<br>ween the mobile phone service providers and any<br>the mobile phone service provider selected by<br>ding but not limited to the charges for using the<br>all such charges shall be borne by the customers.<br>s for information details.<br>any other phone number, even if you have enabled<br>roviders in Hong Kong. |

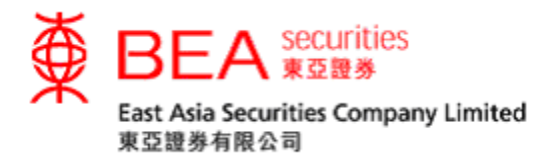

#### Agree with the terms and conditions (figure 13.3.2.3).

Two-factor Authentication Activation - Edit > 2. Confirm > 3. Complete 1. Input Please verify change of details and confirm: Details: (852)9 Country code / Mobile phone number:# EAS Authentication Message\* Hello World English Language I/We confirm that I/we have read and understood the following terms and conditions governing the One-time Password ("Service") and agree to be bound by them: 1.I/We acknowledge and agree that upon the confirmation of the Service, I/we shall be subject to all the terms and conditions governing the use of the Service as EAS may from time to time prescribe 2.1/We confirm and agree that nothing herein contained shall affect the validity of any transactions conducted through Cybertrading. 3.I/We confirm and agree to the disclosure or transfer of personal data in respect of my/our accounts, transactions and dealings with EAS, the mobile phone service providers and of other third party engaged in any transaction or providing any service in respect of the Cybertrading between any one or more of such entities and their subsidiaries, group members and agents thereof whether in or outside Hong Kong in connection with the provision of the Cybertrading. 4.Notwithstanding anything herein to the contrary, I/we confirm and warrant that EAS shall not be involved in or in any way liable whatsoever to any dispute between the mobile phone service providers and me/us or between the mobile phone service providers and any third party. 5.I/We understand and agree that I/we may be subject to other extra costs and/or fees charged by the mobile phone service provider selected by me/us for the provision of the services in relation thereto, including but not limited to the charges for using the Short Message Service (SMS), and the roaming charges, and that all such charges shall be borne by me/us Figure 13.3.2.3

After changing the details successfully (figure 13.3.2.4), you will receive a

#### confirmation email.

| vo-factor Authentication Activation - Edi      | it                                                                            |
|------------------------------------------------|-------------------------------------------------------------------------------|
| . Input > 2. Please verify change of           | details and confirm: > 3. Complete                                            |
| You have successfull<br>receive a confirmation | y made a change on Two-factor Authentication. You will<br>n email for record. |
| 20 Mai 2010 13.24.00 Hite                      | ОК                                                                            |
| Country code / Mobile phone number:            | (852)9                                                                        |
| EAS Authentication Message*                    | EAS Mar2018                                                                   |
|                                                |                                                                               |

\* The "EAS Authentication Message" will appear in the SMS to confirm that it is sent by our company. Please assign a clause or some wordings for the purpose of SMS verification.

#### Figure 13.3.2.4

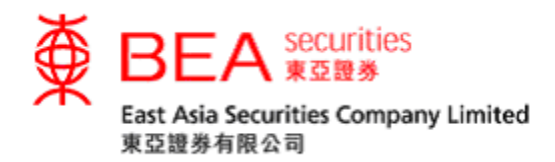

## 14. e-Statement

14.1 Applying for the e-Statement service

You can apply for e-Statements by clicking the "Apply" button (figure 14.1.1), and agreeing to the Terms and Conditions (figure 14.1.2).

| 🧭 EAS - Internet Explo |                                                                                                    |                     |
|------------------------|----------------------------------------------------------------------------------------------------|---------------------|
| Mttps://220.241.235    | 196/EAS/loginToMainAction.action?lang=english                                                                                                    | 😵 Certificate error |
|                        | BEA securities<br>Securities Account Number 2017 002350<br>Securities Account Number 2017 002350                                                                                                    | ^                   |
|                        | Home Account e-Statement Portfolio Order History Order Management Price Alert eIPO Corporate Action                                                                                                    |                     |
|                        | Latest News +                                                                                                    |                     |
|                        | e-Statement                                                                                                    |                     |
|                        | Services Introduction                                                                                                    |                     |
|                        | To protect environment, East Asia Securities Company Limited always encourages the use of the e-Statement to replace paper statement in order to reduce paper consumption.<br>• Statement Service analyses you to view and download the electronic version of statement through CytharTradion Platform. When the e-Statement is reach, e-mail reminder will |                     |
|                        | Polacinant dense indees you to reall dominate are decision to catement anough open nature, men are exactment a ready, email reminder will be and to statement a ready email reminder will be and to statement for outficiation.                                                                                                    |                     |
|                        | Secured platform - Easy to access daily/ monthly e-Statement through a secured online platform.                                                                                                    |                     |
|                        | Notification - Email reminder will be sent to your email address when the e-Statement is ready.                                                                                                    |                     |
|                        | Comprehensive Information - The layout and content of e-Statement will be same as paper statement.                                                                                                    |                     |
|                        | Convenient - Monthly and daily e-Statement are available for retrieval up to 12 months and 90 days respectively, and the e-Statement can be saved to your personal computer.<br>Saving your time for filing piles of paper statement.                                                                                                    |                     |
|                        | Apply                                                                                                    |                     |
|                        |                                                                                                    |                     |
|                        |                                                                                                    |                     |
|                        |                                                                                                    |                     |
|                        |                                                                                                    |                     |
|                        | Disclaimer   Privacy Policy Statement   Personal Information Collection (Customers) Statement   Contact Us                                                                                                    |                     |
|                        | rms site is best viewed at 1024 X ros scielen resolution with memeric Explorer 7.0 or adove.<br>East Asia Securities Company Limited 東亞證券有限公司 © Copyright 2017 All rights reserved.                                                                                                    |                     |
|                        |                                                                                                    |                     |
|                        |                                                                                                    |                     |
|                        |                                                                                                    |                     |
|                        |                                                                                                    | ~                   |
|                        |                                                                                                    | 🔍 100% 🔻            |

Figure 14.1.1

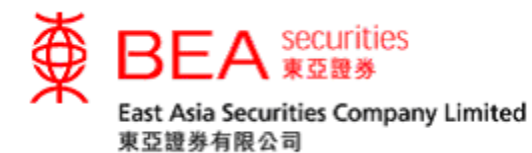

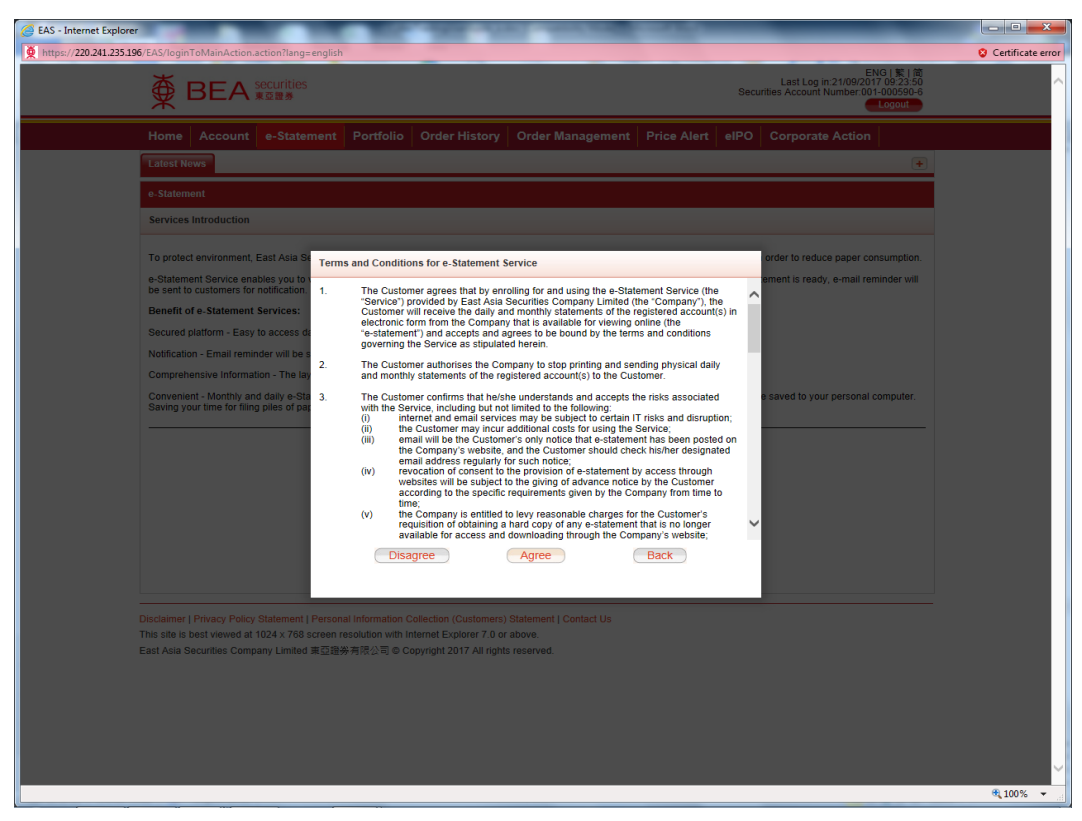

Figure 14.1.2

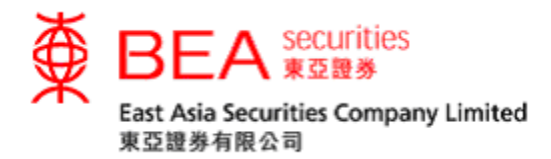

Select the date of e-Statements you prefer (figure 14.1.3).

| ∯ BEA                               | ENG I緊 简<br>Last Log in:21/09/2017 10:23:03<br>Securities Account Number: |          |          |          |          |          |                    |         |                                       |             |      |                  |  |
|-------------------------------------|---------------------------------------------------------------------------|----------|----------|----------|----------|----------|--------------------|---------|---------------------------------------|-------------|------|------------------|--|
| Home Accourt                        | nt e                                                                      | -Stat    | emer     | nt       | Portfo   | olio     | Order History      | Orde    | r Management                          | Price Alert | elPO | Corporate Action |  |
| Stock Quote Latest News             |                                                                           |          |          |          |          |          |                    |         |                                       |             |      |                  |  |
| e-Statement                         |                                                                           |          |          |          |          |          |                    |         |                                       |             |      |                  |  |
| Please select the e-                | Stater                                                                    | nent ty  | /pe:     |          |          |          |                    |         |                                       |             |      |                  |  |
| Daily Consolidate<br>(Maximum 90 da | ed Stat<br>ys)                                                            | ement    |          |          |          |          |                    |         | Monthly Statement<br>(Maximum 12 mont | ths)        |      |                  |  |
|                                     |                                                                           |          |          | luno     |          | . 201    | 17                 |         | Aug 2017                              |             | Jul  | 2017             |  |
|                                     | S                                                                         | М        | Т        | W        | т        | F        | S                  |         | <u>Jun 2017</u>                       |             | Ma   | <u>y 2017</u>    |  |
|                                     |                                                                           |          |          | 7        | 1        | 2        | 3                  |         | Apr 2017                              |             | Ma   | r 2017           |  |
|                                     | 4<br>11                                                                   | 5<br>12  | 13       | 7<br>14  | °<br>15  | 9<br>16  | 10                 |         | Feb 2017                              |             | Jar  | 2017             |  |
|                                     | 18<br>25                                                                  | 19<br>26 | 20<br>27 | 21<br>28 | 22<br>29 | 23<br>30 | 24                 |         | Dec 2016                              |             | No   | <u>/ 2016</u>    |  |
|                                     | -                                                                         | -        | _        |          |          |          |                    |         | Oct 2016                              |             | Se   | 2016             |  |
|                                     |                                                                           |          |          |          |          |          |                    |         |                                       |             |      |                  |  |
| Read Terms                          | s and                                                                     | Cond     | itions   |          |          | Opt-0    | out of e-Statement | Service |                                       |             |      |                  |  |

Figure 14.1.3

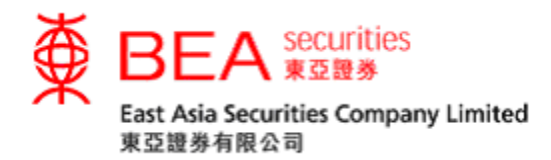

### 14.2 Terminating the e-Statement service

Selecting "Disagree" on the Terms and Conditions page will terminate the service (figure 14.2.1).

Terms and Conditions for e-Statement Service

| 1. | The Customer agrees that by enrolling for and using the e-Statement Service (the<br>"Service") provided by East Asia Securities Company Limited (the "Company"), the<br>Customer will receive the daily and monthly statements of the registered account(s) in<br>electronic form from the Company that is available for viewing online (the<br>"e-statement") and accepts and agrees to be bound by the terms and conditions<br>governing the Service as stipulated herein.                                                                                                    | ^ |
|----|----------------------------------------------------------------------------------------------------|---|
| 2. | The Customer authorises the Company to stop printing and sending physical daily<br>and monthly statements of the registered account(s) to the Customer.                                                                                                    |   |
| 3. | <ul> <li>The Customer confirms that he/she understands and accepts the risks associated with the Service, including but not limited to the following: <ol> <li>internet and email services may be subject to certain IT risks and disruption;</li> <li>the Customer may incur additional costs for using the Service;</li> <li>email will be the Customer's only notice that e-statement has been posted on the Company's website, and the Customer should check his/her designated email address regularly for such notice;</li> <li>revocation of consent to the provision of e-statement by access through websites will be subject to the giving of advance notice by the Customer according to the specific requirements given by the Company from time to time;</li> <li>the Company is entitled to levy reasonable charges for the Customer's requisition of obtaining a hard copy of any e-statement that is no longer available for access and downloading through the Company's website;</li> </ol> </li> </ul> | ~ |
|    | Disagree Agree Back                                                                                                    |   |

Figure 14.2.1

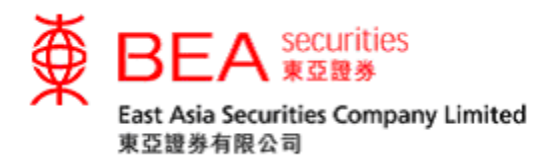

You can also terminate the service by pressing "Opt-out of e-Statement

Service" on the e-Statement page (figure 14.2.2).

| ∯ E                | ENG 家 Image: Securities Last Log in: 21/09/2017 10:23:03 Securities Account Number: |               |          |          |          |          |          |                    |       |                                       |             |      |                  |  |
|--------------------|-------------------------------------------------------------------------------------|---------------|----------|----------|----------|----------|----------|--------------------|-------|---------------------------------------|-------------|------|------------------|--|
| Home               | Account                                                                             | e             | -Stat    | temer    | nt       | Portf    | olio     | Order History      | Ord   | der Management                        | Price Alert | elPO | Corporate Action |  |
| Stock Quot         | Stock Quote Latest News +                                                           |               |          |          |          |          |          |                    |       |                                       |             |      |                  |  |
| e-Statement        |                                                                                     |               |          |          |          |          |          |                    |       |                                       |             |      |                  |  |
| Please sele        | ect the e-S                                                                         | taten         | nent ty  | /pe:     |          |          |          |                    |       |                                       |             |      |                  |  |
| Daily Co<br>(Maxim | onsolidated<br>um 90 days                                                           | l State<br>s) | ement    |          |          |          |          |                    |       | Monthly Statement<br>(Maximum 12 mont | ths)        |      |                  |  |
|                    |                                                                                     |               |          |          | lune     |          | 201      | 17                 |       | Aug 2017                              |             | Jul  | 2017             |  |
|                    |                                                                                     | s             | М        | т        | w        | т        | F        | S                  |       | <u>Jun 2017</u>                       |             | Ma   | <u>y 2017</u>    |  |
|                    |                                                                                     | 4             | 5        | 6        | 7        | 1        | 2        | 3                  |       | Apr 2017                              |             | Ma   | <u>r 2017</u>    |  |
|                    |                                                                                     | 11            | 12       | 13       | 14       | 15       | 16       | 17                 |       | Feb 2017                              |             | Jar  | 2017             |  |
|                    |                                                                                     | 18<br>25      | 19<br>26 | 20<br>27 | 21<br>28 | 22<br>29 | 23<br>30 | 24                 |       | Dec 2016                              |             | No   | <u>v 2016</u>    |  |
|                    |                                                                                     |               |          |          |          |          |          |                    |       | Oct 2016                              |             | Se   | <u>o 2016</u>    |  |
|                    |                                                                                     |               |          |          |          |          |          |                    |       |                                       |             |      |                  |  |
| Rea                | ad Terms a                                                                          | and           | Cond     | itions   |          | C        | Opt-0    | out of e-Statement | Servi | ce                                    |             |      |                  |  |

Figure 14.2.2

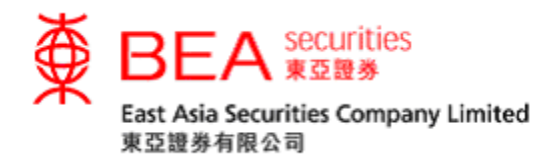

## 15. Portfolio

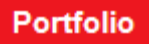

Using this function, you can check the stock holdings in your trading account (figure 15.1), and trade stocks directly by clicking the Buy Sell box at the right-hand side of a particular stock. Then follow the instructions under "Order Placement" in Section 9 above.

| ∯ BEA                    | DEA securities Securities Account Number: |                                |                     |                         |              |                  |              |  |  |  |  |  |  |  |
|--------------------------|-------------------------------------------|--------------------------------|---------------------|-------------------------|--------------|------------------|--------------|--|--|--|--|--|--|--|
| Home Accoun              | t e-Stater                                | ment Portfo                    | lio Order Histor    | ry Order Management     | Price Alert  | elPO Corpo       | orate Action |  |  |  |  |  |  |  |
| Stock Quote Latest       | News SHS                                  | c szsc                         |                     |                         |              |                  | +            |  |  |  |  |  |  |  |
| Portfolio                |                                           |                                |                     |                         |              |                  |              |  |  |  |  |  |  |  |
| HKEx                     |                                           |                                |                     |                         |              |                  |              |  |  |  |  |  |  |  |
| Stock Code<br>Stock Name | Qty.                                      | Avg. Purchase<br>Price<br>SAVE | Prev. Closing Price | Reference Market Value  | Estimated P  | rofit / Loss (%) | Action       |  |  |  |  |  |  |  |
| 00011<br>HANG SENG BANK  | 10,600                                    | 0.000                          | 142.200             | HKD1,507,320.00         | N/A          | N/A              | BUY          |  |  |  |  |  |  |  |
| 01398<br>ICBC            | 10,000                                    | 0.000                          | 7.590               | HKD75,900.00            | N/A          | N/A              | BUY          |  |  |  |  |  |  |  |
| 03868<br>QX PAPER        | 42,000                                    | 0.000                          | N/A                 | HKD0.00                 | N/A          | N/A              | BUY          |  |  |  |  |  |  |  |
|                          |                                           |                                |                     | Total: HKD 1,583,220.00 |              |                  |              |  |  |  |  |  |  |  |
| 87001<br>HUI XIAN REIT   | 8,000                                     | 0.000                          | 72.000              | CNY576,000.00           | N/A          | N/A              | BUY          |  |  |  |  |  |  |  |
|                          |                                           |                                |                     | Total: CNY 576,000.00   |              |                  |              |  |  |  |  |  |  |  |
| МАМК                     |                                           |                                |                     |                         |              |                  |              |  |  |  |  |  |  |  |
| Stock Code<br>Stock Name | Qty.                                      | Avg. Purchase<br>Price<br>SAVE | Prev. Closing Price | Reference Market Value  | Estimated Pr | ofit / Loss (%)  | Action       |  |  |  |  |  |  |  |
| 600613<br>CC E2E 600613  | 8,500                                     | 0.000                          | 28.060              | CNY238,510.00           | N/A          | N/A              | BUY          |  |  |  |  |  |  |  |
|                          |                                           |                                |                     | Total: CNY 238,510.00   |              |                  |              |  |  |  |  |  |  |  |

Figure 15.1

You can check the Estimated Profit/(Loss) of your stock holdings by simply entering the "Average Purchase Price" and clicking SAVE.

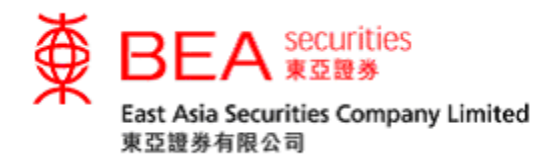

16. Order History

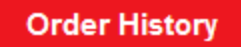

Here you can view past records of your buy/sell orders and transaction history (figure 16.1):

- i. Select Today/History.
- ii. Select Executed Status.
- iii. Select a Market (for customers who have applied for the Shanghai-Hong Kong Stock Connect and Shenzhen-Hong Kong Stock Connect services).
- iv. Select a Start Date and End Date.
- v. Click "Search" to view the result.

| ∯ BE            | BEA securities     Last Log in:16:07/2014 09:06:07 Securities Account Number: Last Log in:16:07/2014 09:06:07 |                          |              |         |           |            |             |       |              |        |  |  |  |  |
|-----------------|----------------------------------------------------------------------------------------------------|--------------------------|--------------|---------|-----------|------------|-------------|-------|--------------|--------|--|--|--|--|
| Home A          | ccount e-S                                                                                                    | tatement Poi             | tfolio Order | History | Order Man | agement    | Price Alert | elPO  | Corporate Ac | tion   |  |  |  |  |
| Stock Quote     | Latest News                                                                                                   | SHSC SZSC                |              |         |           |            |             |       |              | +      |  |  |  |  |
| Order History   |                                                                                                    |                          |              |         |           |            |             |       |              |        |  |  |  |  |
| Orders          |                                                                                                    |                          |              |         |           |            |             |       |              | -      |  |  |  |  |
| History         | A                                                                                                    | All Orders               | Market       |         | 🗾 Start D | ate:       | 📧 End Dat   | e:    | 📧 Sean       | ch     |  |  |  |  |
| Trans. Ref. No. | B/S                                                                                                    | Stock Code<br>Stock Name | Qtj          | ССҮ     | Price     | Trade Date | Order St    | tatus | Market       | Action |  |  |  |  |
| 10011400        | BUY                                                                                                    | 00939<br>CCB             | 1,000        | HKD     | 7.000     | 16/07/2014 | PDN         |       | HKEx         | Detail |  |  |  |  |
| 10011401        | BUY                                                                                                    | 600613<br>CC E2E 600613  | 100          | CNY     | 27.900    | 16/07/2014 | PDN         |       | MAMK         | Detail |  |  |  |  |
|                 |                                                                                                    |                          |              |         |           |            |             |       |              |        |  |  |  |  |
|                 |                                                                                                    |                          |              |         |           |            |             |       |              |        |  |  |  |  |

Disclaimer | Privacy Policy Statement | Personal Information Collection (Customers) Statement | Contact Us This site is best viewed at 1024 x 768 screen resolution with Internet Explorer 7.0 or above. East Asia Securities Company Limited 東亞證券有限公司 © Copyright 2014 All rights reserved.

Figure 16.1

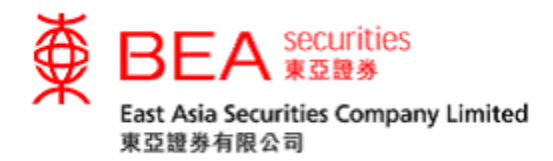

#### 17. Order Management

#### **Order Management**

You can check the status of your outstanding orders in "Order Management" (figure 16.1). An outstanding order means (i) the order is queued in the market and not yet executed (or only partially executed) or (ii) the order is received in our system order book pending processing and subsequent routing to the Exchange's system for queuing/execution. If you cannot find the order you're looking for in "Order Management", this means the order may be fully executed or rejected by our system or the Exchange's system, and you should check the "Mailbox" (see Section 12) or "Order History" (see Section 16) to learn the latest order status.

| ₹             |                         | curities<br>2證券       |            |                          |     |                |              |          |          | Securiti | ENC<br>Last Log in:16/07/2014  <br>es Account Number: | 9   繁   简<br>09:06:07<br>ogout |
|---------------|-------------------------|-----------------------|------------|--------------------------|-----|----------------|--------------|----------|----------|----------|-------------------------------------------------------|--------------------------------|
| Hon           | ne Account              | e-Statement           | Portfol    | io Order History         | Or  | der Man        | agemer       | nt Price | Alert    | elPO     | Corporate Action                                      |                                |
| Stock         | Quote Latest New        | ws SHSC SZ            | SC         |                          |     |                |              |          |          |          |                                                       | +                              |
| Order I       | Management              |                       |            |                          |     |                |              |          |          |          |                                                       |                                |
| Orders        |                         |                       |            |                          |     |                |              |          |          |          |                                                       | -                              |
| Mai           | rket                    | ~                     |            |                          |     |                |              |          |          |          |                                                       |                                |
| <u>Status</u> | Date/Time HKT           | Trans. Ref. No.       | B/S        | Stock Code<br>Stock Name | ССҮ | Order<br>Price | Order<br>Qty | Out. Qty | Channe   | ls       | Action                                                |                                |
| WA            | 22/06/2016<br>12:31:22  | 11647383              | BUY        | 600613<br>CC E2E 600613  | CNY | 25.010         | 100          | 100      | Internet |          | Cancel Detail                                         |                                |
| WA            | 22/06/2016<br>12:53:25  | 11647387              | BUY        | 600613<br>CC E2E 600613  | CNY | 25.010         | 100          | 100      | Internet |          | Cancel Detail                                         |                                |
| QUE           | 23/06/2016<br>11:09:11  | 11647890              | BUY        | 00023<br>BANK OF E ASIA  | HKD | 29.000         | 2,000        | 2,000    | Internet |          | Amend Cancel                                          | Detail                         |
| *Please       | e click the "Detail" bu | tton for order inform | ation deta | ils.                     |     |                |              |          |          |          |                                                       |                                |
|               |                         |                       |            |                          |     |                |              |          |          |          |                                                       |                                |

Disclaimer | Privacy Policy Statement | Personal Information Collection (Customers) Statement | Contact Us This site is best viewed at 1024 x 768 screen resolution with Internet Explorer 7.0 or above. East Asia Securities Company Limited 東亞證券有限公司 © Copyright 2014 All rights reserved.

Figure 17.1

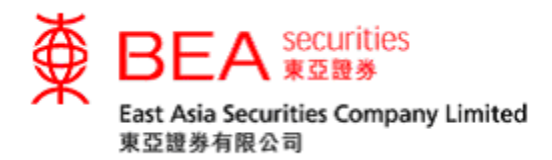

You can amend, cancel, or view the details of an outstanding order by clicking the "Amend", "Cancel" or "Details", respectively (figure 17.2).

| Amend      | Cancel | Detail |
|------------|--------|--------|
| <b>E</b> : |        |        |

Figure 17.2

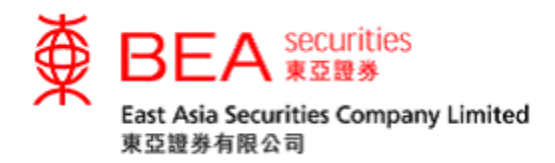

#### 18. Price Alerts

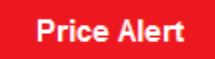

To track the price movement of selected stocks with greater ease, activate our "Price Alert" function and receive price alerts by email (figure 18.1).

- i. Enter your email address and click "Save".
- ii. Enter the stock code (applies to securities listed on the Hong Kong Stock Exchange).
- iii. Enter the price type, alert type, and alert price, then click "Save".

| NAN I | ∯ BEA          | く<br>ま 空證券       |           |               |     |             |       |                        | Securit | EN<br>Last Log in:23/05/2013<br>ies Account Number: | G   繁   简<br>09:35:20<br>.ogout |
|-------|----------------|------------------|-----------|---------------|-----|-------------|-------|------------------------|---------|-----------------------------------------------------|---------------------------------|
| н     | lome Accou     | unt e-Statement  | Portfolio | Order History | Orc | ler Managen | nent  | Price Alert            | elPO    | Corporate Action                                    |                                 |
| St    | ock Quote La   | test News SHSC   | SZSC      |               |     |             |       |                        |         |                                                     | +                               |
| Pri   | ice Alert      |                  |           |               |     |             |       |                        |         |                                                     |                                 |
|       | Email Address: | demoac@hkbea.com | S         | ave           |     |             |       |                        |         |                                                     |                                 |
|       | Stock Code:    |                  |           |               |     |             |       |                        |         |                                                     |                                 |
|       | Alert Type:    | Bid 💌 <=         | ~         | Save          |     |             |       |                        |         |                                                     |                                 |
|       | Stock (        | Code Stock Name  | Alert     | Туре          |     | Alert Value | Valid | <u>Until</u> <u>St</u> | atus    | Action                                              |                                 |
|       | 00005          | HSBC HOLDING     | S Volun   | ne            | >=  | 1Million    |       | Alerte                 | d       |                                                     | ^                               |
|       | 00005          | HSBC HOLDING     | S %Pric   | e Change      |     | +0.010%     |       | Alerte                 | d       |                                                     |                                 |
|       | 00005          | HSBC HOLDING     | S %Pric   | e Change      |     | -0.010%     |       | Monit                  | oring   | Edit Delete                                         | =                               |
|       | 00005          | HSBC HOLDING     | S Price   | Change        |     | +0.100      |       | Alerte                 | d       |                                                     |                                 |
|       | 00005          | HSBC HOLDING     | S Price   | Change        |     | -0.100      |       | Monit                  | oring   | Edit Delete                                         |                                 |
|       | 00005          |                  | · ···     |               | -   | 00.000      |       | ×1                     |         |                                                     | *                               |

Disclaimer | Privacy Policy Statement | Personal Information Collection (Customers) Statement | Contact Us This site is best viewed at 1024 x 768 screen resolution with Internet Explorer 7.0 or above.

East Asia Securities Company Limited Copyright Reserved

#### Figure 18.1

#### Alert Type Descriptions:

| >= greater than or equal to the Alert Price |  | = | equal to the Alert Price |
|---------------------------------------------|--|---|--------------------------|
| <= lower than or equal to the Alert Price   |  | > | greater than Alert Price |
| < lower than the Alert Price                |  |   |                          |

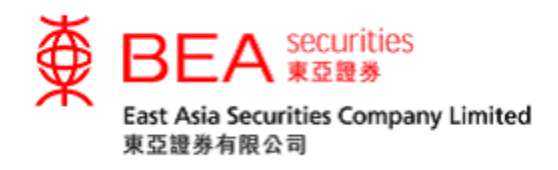

19. elPOs

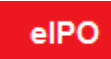

This eIPO function enables you to apply an Initial Public Offering ("IPO") through our Cybertrading platform (figure 19.1).

|                                                  |                          | Secu                          | ENG   繁   简<br>Last Log in:23/05/2013 09:47:12<br>rities Account Number:<br>Logout |
|--------------------------------------------------|--------------------------|-------------------------------|------------------------------------------------------------------------------------|
| Home Account e-Statement Portfolio               | Order History Order Mana | agement   Price Alert   elPO  | Corporate Action                                                                   |
| Stock Quote Latest News SHSC SZSC                |                          |                               | +                                                                                  |
| elPO                                             |                          |                               |                                                                                    |
| You may submit application for the following IPO |                          |                               |                                                                                    |
| IPO Name                                         | Stock Code               | eIPO Subscription Cutoff Time | Status                                                                             |
| <u>V5 Testing</u>                                | 01314                    | 22/05/2013 23:56              | Submit Application                                                                 |
| eIPO Application Records                         |                          |                               |                                                                                    |
| EAS0025 No Application Record Found.             |                          |                               |                                                                                    |
|                                                  |                          |                               |                                                                                    |

Figure 19.1

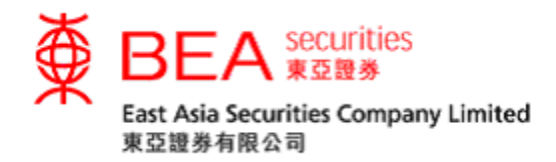

#### 20. Corporate Actions

### Corporate Action

You can submit corporate action instructions regarding your stock holdings in the Cybertrading platform using this Corporate Action function (figure 20.1).

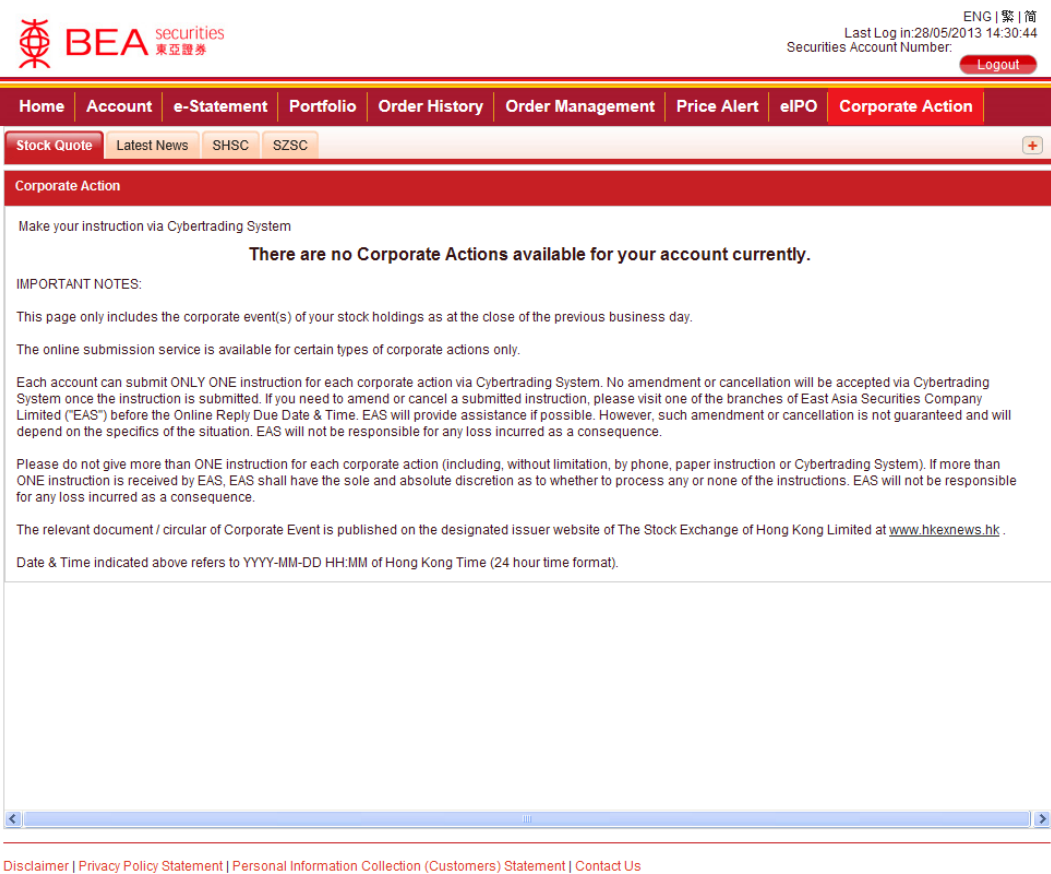

Disclaimer | Privacy Policy Statement | Personal Information Collection (Customers) Statement | Contact | This site is best viewed at 1024 x 768 screen resolution with Internet Explorer 7.0 or above. East Asia Securities Company Limited Copyright Reserved

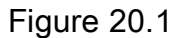

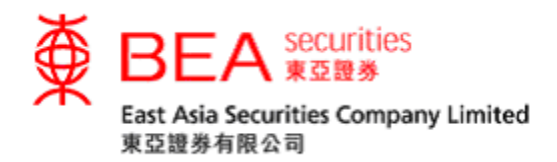

21. Contact Us

For any enquiries, simply click "**Contact Us**" at the bottom of our webpage (figure 21.1).

## Contact Us

Figure 21.1

To get in touch with us (figure 21.2):

- i. Select the relevant subject/enquiry from the "Re:" column.
- ii. Write your message.
- iii. Click "Submit".

| Contact Us |            |        |        |              |
|------------|------------|--------|--------|--------------|
| Re:        | Account Op | pening |        | ~            |
| Message:   | DEMO       |        |        | <br><u>~</u> |
|            |            |        |        |              |
|            |            |        |        |              |
|            |            |        |        |              |
|            |            |        |        |              |
|            |            |        |        |              |
|            |            |        |        |              |
|            |            |        |        |              |
|            |            |        |        | ~            |
|            |            | Cancel | Submit |              |

Figure 21.2

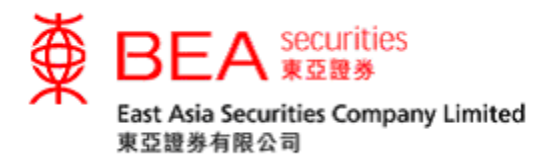

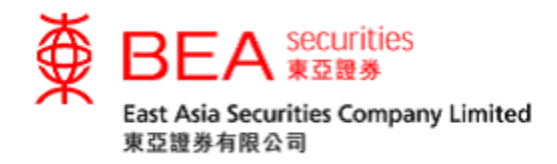

22. Logging Out

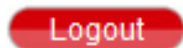

For security reasons, you are advised to log out from the system properly after use. Click the "**Log out**" button in the upper-right corner of the page, and a message box (figure 22.1) will be displayed for your confirmation. Click "**OK**" to log out.

| Windows Internet Explorer 🔀 |
|-----------------------------|
| Logout?                     |
| OK Cancel                   |

Figure 22.1